# HBZ Bank Internet Banking (HBZBankweb) guidelines

| Internet Banking with HBZBankweb                | 3  |
|-------------------------------------------------|----|
| Fees                                            | 4  |
| Apply for HBZBankweb Access                     | 5  |
| New HBZBankweb users                            | 5  |
| Existing HBZBankweb users                       | 5  |
| Logging in                                      | 6  |
| Changing your password                          | 7  |
| Locked / forgotten passwords                    | 7  |
| Moving through the pages                        | 9  |
| Request for HBZsecure Key                       | 11 |
| Using your HBZsecure Key                        | 13 |
| Creating multiple users as sub-logins           | 16 |
| Creating a sub-login user profile               | 16 |
| Allocating authorisations levels to a sub-login | 21 |
| Examples of sub-login user profiles             | 22 |
| Completing the sub-login process                | 24 |
| Changing a sub-login users profile              | 26 |
| Deactivating your HBZsecure Key                 | 28 |
| Request for or changing your transaction limit  | 30 |
| Transfers and payments                          | 32 |
| Authorising transfers                           | 40 |
| Status of Transfers                             | 43 |
| Statements                                      | 46 |

| Clearing cheques deposited                                          | 48 |
|---------------------------------------------------------------------|----|
| Secure Mail                                                         | 49 |
| HBZBankweb Internet application form                                | 51 |
| Resolution / Mandate to act on behalf of the business               | 55 |
| HBZBankweb request form for "HBZWeb Management" option              | 56 |
| HBZBankweb request form for sub-login password and HBZsecure Key CD | 57 |
| Client confirmation of receipt of PIN Mailer                        | 59 |
| Client confirmation of receipt of HBZsecure Key CD                  | 60 |
| Request form for Reactivation / Resetting of Password               | 61 |

#### **Internet Banking with HBZBankweb**

HBZBankweb banking is ideal for you if you are:

- ✓ An individual,
- ✓ Sole proprietor, or
- ✓ Company / closed corporation that is owner managed.

#### **HBZBankweb** allows you to:

- Access your bank statements where you can view, print or download them onto your own system,
- ✓ Transfer funds between your own accounts at HBZ Bank,
- ✓ Make third party payments to accounts at any of the local banks.
- ✓ Create sub-logins for other users like family members or staff:
  - To have access rights only where they can view and download statements for reconciliation purposes, but not perform any transactions;
  - To have capture rights only where they can, in addition to the above, capture transfers but not authorise them;
  - To have authorisation as well as capture rights where staff can, in addition to the above, capture and authorise transfers. Here you as the Master user sets the level of authorisation rights for staff (i.e. staff can be given rights to authorise transfers on their own or be given rights to only authorise a transfer along with another authorised person).

Should you need assistance with HBZBankweb, call the help line on 031 267 4401 Mondays to Friday's 8.30am to 5.00pm

## Fees

| Monthly subscription fee                                     |   | R 21.00        |
|--------------------------------------------------------------|---|----------------|
| Balance enquiry<br>Statement access<br>Transactional history | } | Free           |
| Transfers between<br>own accounts                            |   | R 3.50         |
| Transfers and payments to third parties                      |   | R3.50 + .6% of |

R3.50 + .6% of value (Max fee R 13.70)

These fees include VAT

#### **Apply for HBZBankweb Access**

#### New HBZBankweb users

- Complete the HBZBankweb application form and business resolution / mandate and take it to the HBZ branch where your account is held.
- ✓ You will receive a copy from the branch for your records.
- Within 24 hours you will be notified by the branch to collect your sealed PIN mailer containing your login name and password.
- Ensure the person fetching the PIN mailer from the branch is the person authorised to do so on the Application Form.
- ✓ PIN mailers not fetched from the branch within 30 days will be destroyed.
- ✓ The person fetching the PIN mailer will be required to sign for receipt of the PIN mailer and prove their identity, so ensure they have their Identification Document.

#### Existing HBZBankweb users

- You already have access to HBZBankweb to view and download statements. If you want to use HBZBankweb for transfers, you must take charge of the password and immediately change it to one only known by you. (This is very important.)
- Once you have charge of the password obtain a new application form from the branch where your account is held and complete it.
- ✓ The section for receiving the PIN Mailer password must be marked "Not Applicable" as you already have a password. All the rest of the application form must be filled in and the form returned to the branch where your account is held.
- ✓ You will receive a copy for your records.
- Once this has been done you then follow the process from the section "Request for HBZsecure Key".

#### Logging in

✓ Go to the HBZ Bank website (http://www.hbzbank.co.za), click on the Internet Account Access button and log on using the login name and password from the sealed PIN mailer.

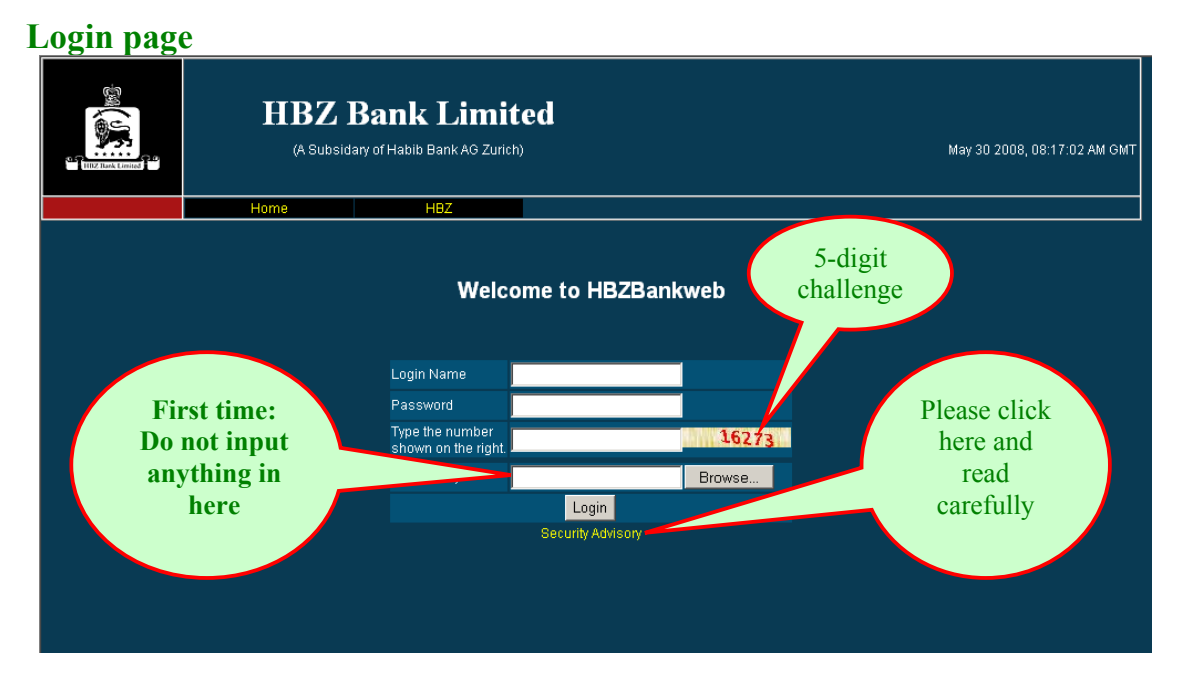

- ✓ A dynamically generated <u>5-digit challenge</u>, embedded in a graphic background, is displayed whenever the HBZBankweb login screen appears on your browser. You must enter the challenge digits displayed in the specified field. This security feature will prevent automated processes from guessing your HBZBankweb passwords.
- Should the 5-digit challenge not appear do not enter any details, rather close the screen and log in again.

## **Changing your password**

- Once logged on you must immediately change the login password that was given to you, to a password chosen by you.
- Your password must be alphanumeric; at least eight digits long and not contain obvious passwords like names of spouse, kids, relatives, hometown, etc.

|                  | HBZ ]<br>(A Subsida | Bank Limited                     | Dec 17 2008, 01:53:08 PM GMT |
|------------------|---------------------|----------------------------------|------------------------------|
| Logout           | Home                | Habib Bank Change Pastword       | Secure Mail                  |
| Go Back: Summary |                     | Change Password                  | Change<br>password           |
|                  |                     | Login Name:                      |                              |
|                  |                     | Current Password:                |                              |
|                  |                     | New Password:                    |                              |
|                  |                     | Repeat New Password:             |                              |
|                  |                     | Cancel Change                    |                              |
|                  |                     | Please note!!!                   |                              |
|                  | Pass                | word should contain at least 8 d | characters.                  |
| Passw            | ord should co       | ontain both alphabetical and no  | n-alphabetical characters.   |

#### **Change Password page**

✓ You will need to login again once you have changed your password.

#### Locked / forgotten passwords

- ✓ If you attempt 3 logins with the incorrect password, the system will automatically Lock the password so it will become unusable.
- If your password becomes locked as above you must complete the Locked Password section of the "Request for Reactivation / Resetting Password" form and fax it to the branch, so the password can be reactivated. (*Request* for Reactivation / Resetting of Password)
- ✓ Your same password will be reactivated within 24 hours.

- ✓ If however you have forgotten or lost your password, you must first Deactivate your HBZsecure Key (see the section on deactivating your HBZsecure Key) and then complete the Forgotten Password section on the "Request for Reactivation / Resetting Password" form and fax it to the branch. (*Request for Reactivation / Resetting of Password*)
- In this case a new password will have to be issued, along with a new PIN mailer and HBZsecure Key CD. You must then follow the steps from applying for a new password and applying for a new HBZsecure Key CD. This will take 2 workings days, as it will be starting the whole process again. So be very careful with your CD and password.
- Remember that the person who can receive the PIN mailer and secure Key CD must the person identified on the original application form.

#### Moving through the pages

Once logged on again you will see the summary screen.  $\checkmark$ 

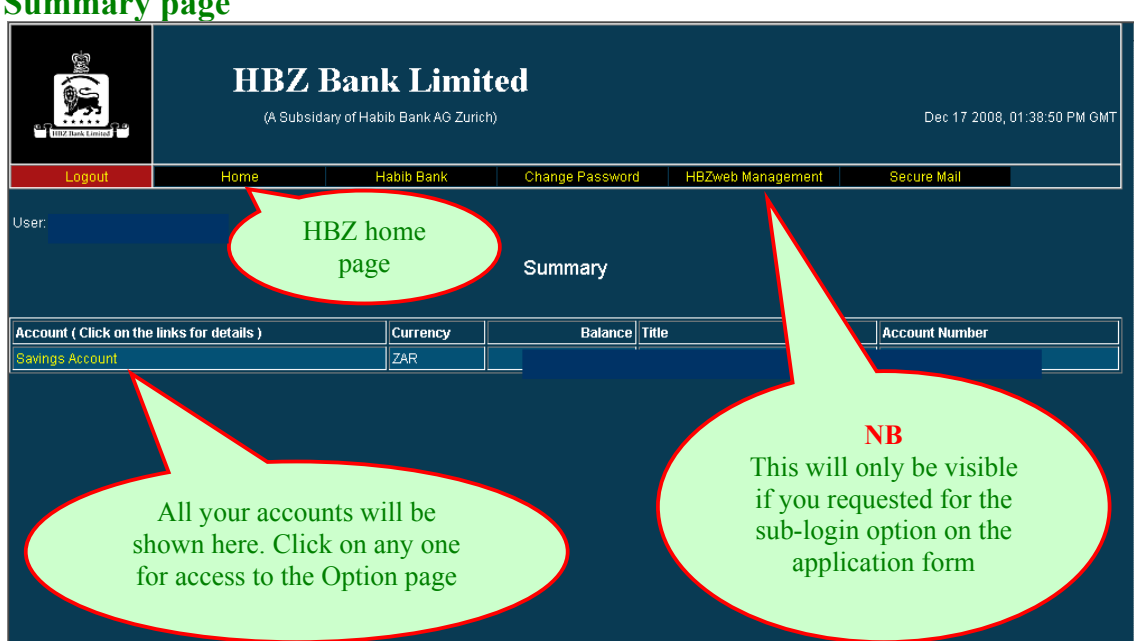

#### Summary page

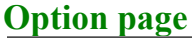

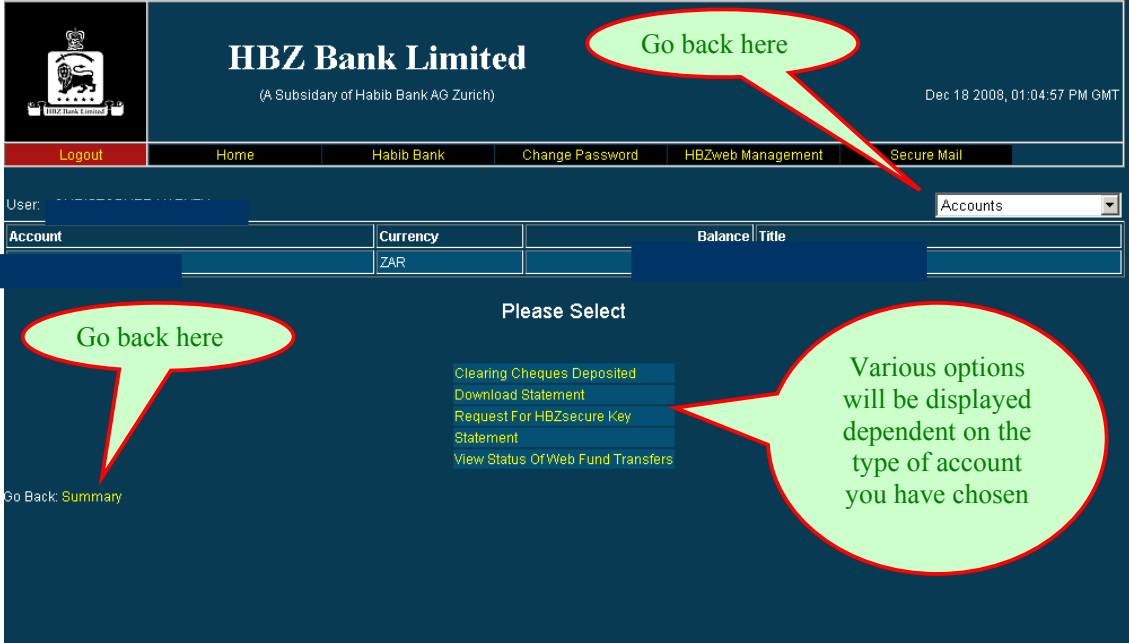

If you have clicked on your current or savings account the following options will be displayed:

| Clearing cheque deposited             | This is a list of cheques deposits that have a 7 day hold placed on them awaiting clearance |
|---------------------------------------|---------------------------------------------------------------------------------------------|
| Download statement                    | Download your statement to your PC                                                          |
| Request for secure key                | You request for a secure key to get full internet banking options                           |
| Statement                             | You can view your statement                                                                 |
| View status of web funds<br>transfers | View a history of funds transfers you have made and<br>their processed status               |

 If you have clicked on any of your other accounts only the following two options will be displayed:

| Download statement | Download your statement to your PC |
|--------------------|------------------------------------|
| Statement          | You can view your statement        |

#### **Request for HBZsecure Key**

 To be able to make third party transfers click on the option "Request For HBZWebsecure Key".

|                  | HBZ F                                           | Bank Limite<br>y of Habib Bank AG Zurich)               | d                                                                                                    |                   | Dec 18 2008, 01:04:57 PM GMT |
|------------------|-------------------------------------------------|---------------------------------------------------------|----------------------------------------------------------------------------------------------------|-------------------|------------------------------|
| Logout           | Home                                            | Habib Bank                                              | Change Password                                                                                          | HBZweb Management | Secure Mail                  |
| User:            |                                                 |                                                         |                                                                                                    |                   | Accounts                     |
| Account          |                                                 | Currency                                                |                                                                                                    | Balance Title     |                              |
|                  |                                                 | ZAR                                                     |                                                                                                    |                   |                              |
|                  | Use "Request<br>for<br>HBZsecure<br>Key" option | Clearing<br>Downloa<br>Request<br>Statemer<br>View Stat | Please Select<br>Cheques Deposited<br>d Statement<br>For HBZsecure Key<br>nt<br>us Of Web Fund Transfers |                   |                              |
| Go Back: Summary |                                                 |                                                         |                                                                                                    |                   |                              |

#### **Options page**

✓ The following page will appear.

## **Request for HBZsecure Key page**

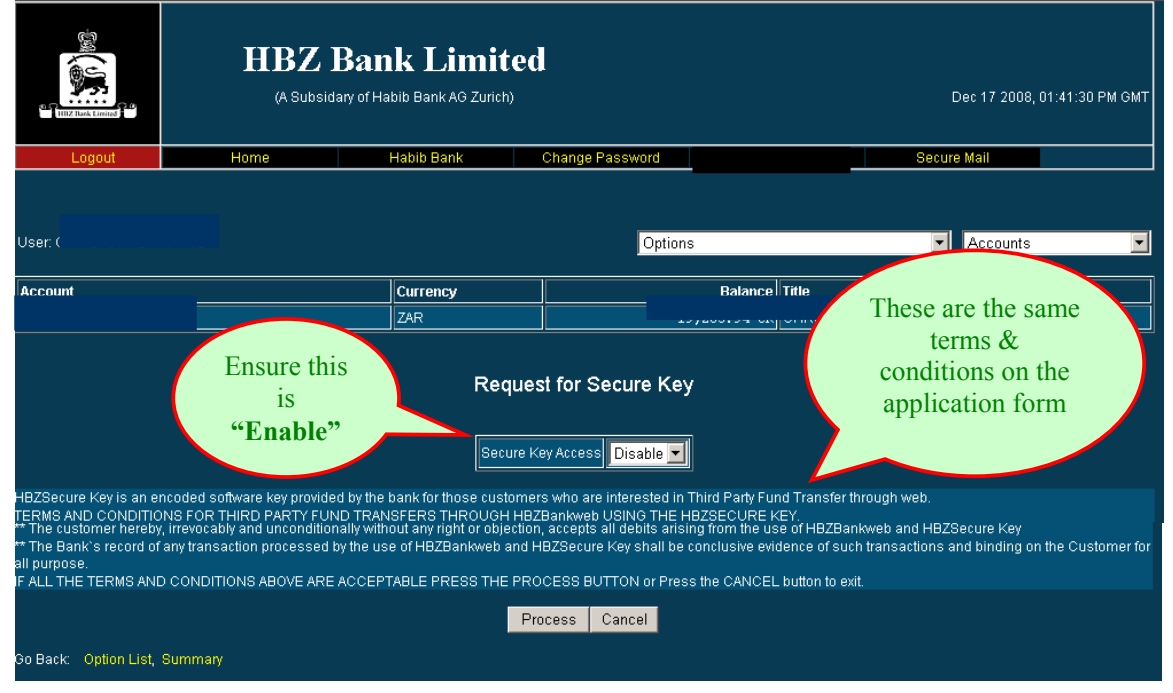

- ✓ For ease of reference the Terms and Conditions are displayed here. They are the same as those on the application form that you signed when applying for access to HBZBankweb. Click on the Process button. If you click Cancel the request for the HBZsecure Key will be terminated.
- ✓ The branch will contact you within two workings days to fetch the HBZsecure Key CD from the branch.
- Ensure the person fetching the HBZsecure Key CD from the branch is the person authorised to do so on the Application Form.
- The person fetching the HBZsecure Key CD will be required to sign for receipt of the HBZsecure Key CD and prove their identity, so ensure they have their Identification Document.
- HBZsecure Key CD's not fetched from the branch within 30 days will be destroyed.
- Please note: You will only be issued with a secure key if the request is made online and you have completed the application form and returned it to the branch where your account is held.

#### Using your HBZsecure Key

✓ HBZsecure key is an encoded software key on a mini CD. It is purposely slim to fit into your wallet / handbag so you can carry it around to allow secure and safe access to the HBZBankweb on any computer.

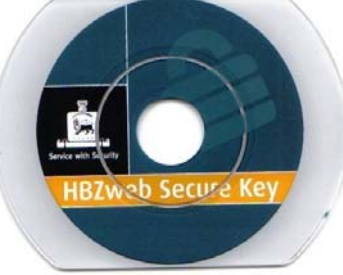

- The HBZsecure Key works in the same way as an ATM card, where you use a password and a physical instrument to authenticate the transaction.
- ✓ Place the CD in the PC's CD Drive. The two files on the CD, "SECURE.KEY" and "SERIALNU" are your secure keys. You can copy these files to your computers' hard drive, or leave them on the CD.
- Login page **HBZ Bank Limited** (A Subsidary of Habib Bank AG Zurich) May 30 2008, 08:17:02 AM GMT Welcome to HBZBankweb Step 1. Browse to find the "Secure.Key" file, Login Name either on your hard Password Step 2. Type the number The path to the drive or on the own on the righ CD. Click on this HBZsecure Key Browse will appear here file and open Login Security Advisory
- ✓ Once the CD is in the PC's CD drive log on in the usual way.

✓ The last block on the login page requires the HBZsecure Key to be inserted. This is done by clicking on the browse button, going to the drive that contains the HBZsecure key CD, clicking on the SECURE.KEY folder and pressing enter. The link to this folder and the folder name will then appear in the HBZsecure Key box.  Once successfully logged on using the HBZsecure Key the Summary page will appear.

| TITZ Rack Lanuad       | HBZ ]<br>(A Subsid  | Bank Limit<br>ary of Habib Bark AG Zurich | ed                                |                                                               | Dec 17 2008,    | 01:38:50 PM GMT |
|------------------------|---------------------|-------------------------------------------|-----------------------------------|---------------------------------------------------------------|-----------------|-----------------|
| Logout                 | Home                | Habib Bank                                | Change Password                   | HBZweb Management                                             | Secure Mail     |                 |
| User:                  |                     |                                           | Summary                           |                                                               |                 |                 |
| Account ( Click on the | links for details ) | Currency                                  | Balance Title                     | ;                                                             | Account Number  |                 |
| Savings Account        |                     | ZAR                                       |                                   |                                                               |                 |                 |
|                        |                     |                                           | All you<br>shown he<br>for access | r accounts will b<br>re. Click on any o<br>s to the Option pa | e<br>one<br>age |                 |

#### **Summary page**

#### **Option page (with HBZsecure Key login)**

| EITZ Rush Lorented | HBZ Ba<br>(A Subsidary of                                                        | T <b>habib Bank AG Zurich</b> )                                                                                            | d               |                   | Dec 17 2008, 01:40:15 PM GMT |
|--------------------|----------------------------------------------------------------------------------|----------------------------------------------------------------------------------------------------|-----------------|-------------------|------------------------------|
| Logout             | Home                                                                             | Habib Bank                                                                                                    | Change Password | HBZweb Management | Secure Mail                  |
| User:              |                                                                                  |                                                                                                    |                 |                   | Accounts                     |
| Account            |                                                                                  | Currency                                                                                                    |                 | Balance           |                              |
|                    |                                                                                  | ZAR                                                                                                    |                 |                   |                              |
| Go Baek: Summary   | These will only<br>be available if<br>you logged on<br>with the<br>HBZsecure Key | Authorize HB:<br>Clearing Che<br>Download Sti<br>HBZcms - Th<br>Request For<br>Request for T<br>Statement<br>View Status C | Please Select   | rLimit            |                              |

 These options allow you to make transfers / payments between your accounts and to other banks, as well as authorise transfers prepared by sublogin users appointed by you.

# ✓ The **new** options are explained below:

| Authorise HBZcms                               | You can authorise transfers prepared by sub-login users appointed by you |
|------------------------------------------------|--------------------------------------------------------------------------|
| HBZcms - Third party fund transfer             | You can make inter-account transfers and payments to other banks         |
| Request for Third party fund<br>transfer limit | You can limit the amount per transfer                                    |

✓ You would have chosen a transaction limit on the Internet Application form. However this option will allow you to make changes to the limit.

#### Creating multiple users as sub-logins

 One of the benefits of HBZBankweb is that you as the Master User can create sub logins for other users like your family members or staff as follows:

#### • To have access rights only

Here other users will be able to access your accounts on-line, where they can view and download statements, but not perform any transactions.

#### • To have access and capture rights only

Here other users will have access to your accounts on-line **and** be able to capture transfers, but not authorise them.

This is ideal for busy persons (i.e. working people, owners of businesses) that require the tedious task of preparing the transfers to be given to another user who will then pass them back to you the Master User for final on-line authorisation before they can be transferred.

#### • To have authorisation as well as capture rights

Here other users will have access to your accounts on-line and be able to capture **and authorise** transfers. You as the Master User can set the level of authorisation rights for the other users (i.e. other users can be given rights to authorise transfers on their own or be given rights to only authorise a transfer along with another authorised person).

This is ideal for busy persons (i.e. working people, owners of businesses) that require other users to prepare the transfers, have them checked and authorised on-line by a second user and then passed back to you the Master User for final on-line authorisation before they can be transferred.

#### Creating a sub-login user profile

- ✓ To create sub-logins users you must first go on line to input the sub-login users details and then complete these details in the HBZBankweb Request Form for Sub-login Password and HBZsecure Key CD. The process is explained below.
- ✓ Log in with your HBZsecure Key and on the Summary page you should have the option "HBZweb Management" at the top of your screen. You need this option to be able to create sub-login users. You would have this if you indicated on your application form that you require this option.

✓ If this option is not visible you did not request for it on the application form. You will have to request for it in writing (signed by the signatories on the original application form) from the branch where you account is held. (HBZBankweb request form for "HBZWeb Management" option)

| Summary                   | page               |                                            |                 |                                                                            |                         |                 |
|---------------------------|--------------------|--------------------------------------------|-----------------|----------------------------------------------------------------------------|-------------------------|-----------------|
| THE LANCE                 | HBZ                | Bank Limit<br>lary of Habib Bank AG Zurich | ed<br>)         |                                                                            | Dec 17 2008,            | 01:38:50 PM GMT |
| Logout                    | Home               | Habib Bank                                 | Change Password | HBZweb Management                                                          | Secure Mail             |                 |
| User:                     |                    |                                            | Summary         |                                                                            |                         | i               |
| Account ( Click on the li | inks for details ) | Currency                                   | Balance         |                                                                            | Account Number          |                 |
| Savings Account           |                    | ZAR                                        | _               |                                                                            |                         |                 |
|                           |                    |                                            | T<br>yu<br>uso  | his option will a<br>ou to create mult<br>ers to this accour<br>sub-logins | llow<br>tiply<br>nt via |                 |

 Click on the option "HBZweb Management" to create multiply users to your account. The following page will appear.

#### Login Management page

| TITZ Rack Limited | HBZ<br>(A Subsi | Bank Limit<br>dary of Habib Bank AG Zuric | ted                                            |                   | Dec 4 2008, 12:02:06 P                                            | M GMT |
|-------------------|-----------------|-------------------------------------------|------------------------------------------------|-------------------|-------------------------------------------------------------------|-------|
| Logout            | Home            | Habib Bank                                | Change Password                                | HBZweb Management | Secure Mail                                                       |       |
| Go Back: Summary  |                 | L C<br>Select Login : N                   | o <b>gin Management</b><br>lew Secondary Login |                   | A drop down<br>window will<br>display all sub-<br>logins you have |       |
| Go Back: Summary  |                 |                                           | OK Cancel                                      |                   | created                                                           |       |

✓ This page allows you to create as many users (or sub-logins) as you wish. Click on the right hand side of the box and a drop down window will appear. It will display all sub-login users you have previously created. It will display the name of the person and the login name that has been allocated to them. If this is your first use of the HBZweb Management system the drop down window will only display the option "New Secondary Login".

|                  | HBZ )<br>(A Subsid | Jan 28 2009, 09:42:36 AM GMT |                                                                                                    |                    |                                                                 |  |
|------------------|--------------------|------------------------------|----------------------------------------------------------------------------------------------------|--------------------|-----------------------------------------------------------------|--|
| Logout           | Home               | Habib Bank                   | Change Password                                                                                                  | HBZweb Management  | Secure Mail                                                     |  |
| Go Back: Summary |                    | L                            | ogin Management                                                                                                  | <u> </u>           | Click on New<br>Secondary<br>Login to create<br>a new sub-login |  |
| Go Back: Summary |                    | Select Login :               | New Secondary Login<br>New Secondary Login<br>Zaid Patel (zaid)<br>Yasmin Patel (zaid.yo<br>John Terry (zaid.joh | a<br>asmin)<br>In) | user                                                            |  |

## Login Management page with sub-logins listed

 Click on the option "New Secondary Login" to create a new sub-login user. The following page will appear.

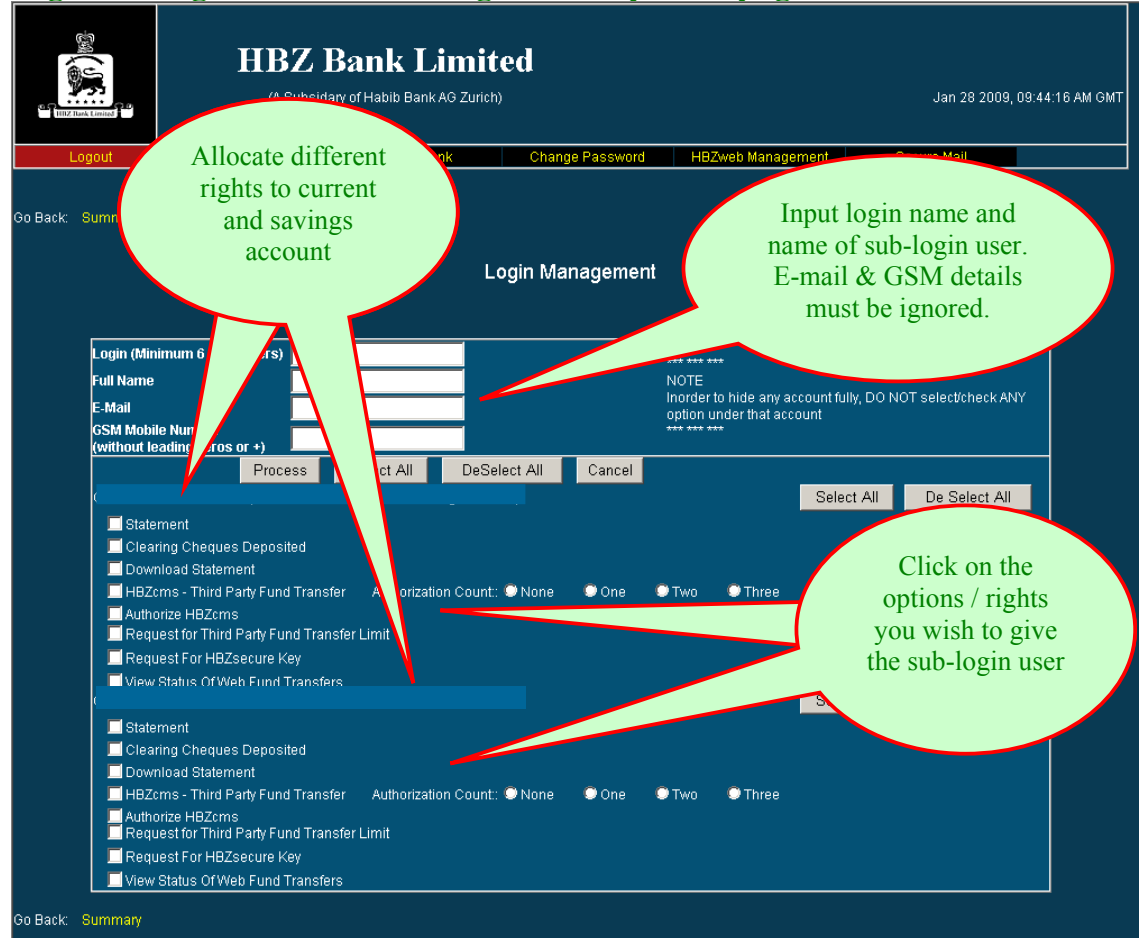

#### Login Management New sub-login / User profile page

- ✓ The login name must be a minimum of 6 alpha characters. The first name and surname of the new sub-login user must be input in the next block.
- ✓ The E-Mail and GSM Mobile Number blocks should be left blank, as these options are not available in South Africa.
- ✓ This page is where you as the Master User must decide what rights and options you wish to give the sub-login user for the various accounts you have with HBZ. It is very important that you as the Master User are clear on what rights you wish to give other users, and more importantly the implications of the giving other users access to your bank accounts.
- ✓ You can give a sub-login user different rights for the various accounts you have. You do not have to give the same rights an all your accounts. For example you can give a sub-login user only access rights to the savings accounts but transfer rights on the current account.

✓ If after reading the explanations below you are still unsure of the implications of these rights, contact the bank's help line on 031 - 2674401 for assistance.

| <b>Rights / Options</b>                        | <b>Explanation / Implication</b>                                                                                                    |
|------------------------------------------------|----------------------------------------------------------------------------------------------------|
| Statement                                      | Sub-login user can view the bank statements on-line                                                                                                    |
| Clearing Cheques<br>Deposited                  | Sub-login user can view on-line the list of cheques deposits<br>that have a 7 day hold placed on them awaiting clearance                                                                                                    |
| Download statement                             | Sub-login user can download the bank statements onto their PC                                                                                                    |
| HBZcms – Third Party<br>Fund Transfer          | Sub-login user can <b>only</b> capture inter-account transfers and<br>payments to other banks – this option does not allow them to<br>authorise any transfers. You can set the number of<br>authorisations needed for transfers captured by this user. See<br>below for an explanation on the Authorization Count |
| Authorise HBZcms                               | Sub-login user can authorise transfers prepared by other sub-<br>login users appointed by you                                                                                                    |
| Request for Third Party<br>Fund Transfer Limit | Sub-login user can request for a limit to be set per transfer                                                                                                    |
| Request for HBZsecure<br>Key                   | Sub-login user can request for a secure key that will given<br>them the profile / options you as the Master User have given<br>here. They will not have unlimited access to the bank account.                                                                                                    |
| View Status of Web<br>Fund Transfer            | Sub-login user can view a history of funds transfers made and<br>the processed status                                                                                                    |

✓ The rights and options are explained as follows:

✓ The option / right "HBZcms – Third Party Fund Transfer" allows you to allocate the right to a user to capture a transfer. On the right of this option is

"Authorisation Count: None, One, Two, Three". Here you determine how many authorisations will apply to the sub-login user you are creating.

### Allocating authorisations levels to a sub-login

| THIP Hash Lenned                                                                                                    | HBZ ]<br>(A Subsid                                                                                                    | Bank Limi<br>ary of Habib Bank AG Zur | ited             |                                              | Jan 28 2009, 09:4                                                               | 4:16 AM GMT |
|----------------------------------------------------------------------------------------------------|----------------------------------------------------------------------------------------------------|---------------------------------------|------------------|----------------------------------------------|---------------------------------------------------------------------------------|-------------|
| Logout                                                                                                    | Home                                                                                                    | Habib Bank                            | Change Password  | HBZweb Management                            | Secure Mail                                                                     |             |
| Go Back: Summary<br>Login (Min<br>Full Name<br>E-Mail<br>GSM Mobi<br>(without le<br>GSM Joow<br>(<br>State<br>Clea<br>Down<br>HBZC<br>Autho<br>HBZC<br>Autho | Imum 6 characters)<br>Ie Number<br>Process<br>Process<br>ment<br>ring Cheques Deposited<br>nioad Statement<br>mus - Third Party Fund Trans<br>prize HBZcms<br>lest for Third Party Fund Trans | Select All De                         | Login Management | Here you<br>many aut<br>required<br>transfer | can choose how<br>thorisations are<br>d to process a<br>created by this<br>user |             |
| View                                                                                                    | Status Of Web Fund Transfe                                                                                                    | ers                                   |                  |                                              |                                                                                 |             |
| Go Back: Summary                                                                                                    |                                                                                                    |                                       |                  |                                              |                                                                                 |             |

## Login Management page – Authorisation Count

| None | When this is marked, the sub-login user will be able to capture and process a transfer without further authorisation by any other user                                                                                                    |
|------|----------------------------------------------------------------------------------------------------|
| One  | <ul> <li>When this is marked, the sub-login user will be able to capture a transfer, but it will only be processed when authorised by <b>one</b> other user. This could be:</li> <li>You as the Master User, or</li> <li>Another sub-login user you have created with authorisation rights</li> </ul> |

| Two   | <ul> <li>When this is marked, the sub-login user will be able to capture a transfer, but it will only be processed when authorised by two other users. This could be:</li> <li>You as the Master User and any other sub-login user you have created with authorisation rights, or</li> <li>It could be any other two sub-login user you have created with authorisation rights</li> </ul>          |
|-------|----------------------------------------------------------------------------------------------------|
| Three | <ul> <li>When this is marked, the sub-login user will be able to capture a transfer, but it will only be processed when authorised by three other users. This could be:</li> <li>You as the Master User plus any two other sub-login user you have created with authorisation rights, or</li> <li>It could be any other three sub-login user you have created with authorisation rights</li> </ul> |

#### **Examples of sub-login user profiles**

✓ As Master User you can decide on any combination of options or rights to give the sub-login users you create. To guide you further here are some examples of what options / rights can be given to sub-login users.

#### • To give a sub-login user access rights only

| ✓ | Statement                                   |
|---|---------------------------------------------|
| ✓ | Clearing Cheques Deposited                  |
| ✓ | Download statement                          |
|   | HBZcms – Third Party Fund Transfer          |
|   | Authorise HBZcms                            |
|   | Request for Third Party Fund Transfer Limit |
|   | Request for HBZsecure Key                   |
| ✓ | View Status of Web Fund Transfer            |

Tick those as above and the sub-login user will only be able to access the account on-line to view balances and other details, and download the statements for reconciliation purposes. You can allocate any combination of these.

• To give a sub-login user access and capture rights

| 1 |                                             |
|---|---------------------------------------------|
| ✓ | Statement                                   |
| ✓ | Clearing Cheques Deposited                  |
| < | Download statement                          |
| < | HBZcms – Third Party Fund Transfer          |
|   | Authorise HBZcms                            |
| < | Request for Third Party Fund Transfer Limit |
| ~ | Request for HBZsecure Key                   |
| ~ | View Status of Web Fund Transfer            |

Tick those as above and the sub-login user will be able to access the account on-line and prepare transfers that will be authorised by another sub-login user. Remember to also tick the Authorisation Count when ticking the box HBZcms – Third Party Fund Transfer – **beware do not click NONE here because if you do, this sub-login user will not need any further authorisations for a transfer created by them to be processed.** To enable a sub-login user to have capture rights you must tick all three options highlighted above.

#### • To give a sub-login user access, capture and authorisation rights

| ✓ | Statement                                   |
|---|---------------------------------------------|
| ✓ | Clearing Cheques Deposited                  |
| < | Download statement                          |
| < | HBZcms – Third Party Fund Transfer          |
| < | Authorise HBZcms                            |
| < | Request for Third Party Fund Transfer Limit |
| ✓ | Request for HBZsecure Key                   |
| ✓ | View Status of Web Fund Transfer            |

Tick those as above and the sub-login user will be able to access the account on-line, prepare transfers and authorise transfers created by other sub-login users. Remember to also tick the Authorisation Count when ticking the box HBZcms – Third Party Fund Transfer – **beware do not click NONE here because if you do, this sub-login user will not need any further authorisations for a transfer created by them to be processed.** If one, two or three is clicked they will not be able to authorise transfers they have prepared / captured.

• To have authorisation but no capture rights

| ✓ | Statement                                   |
|---|---------------------------------------------|
| ~ | Clearing Cheques Deposited                  |
| ~ | Download statement                          |
|   | HBZcms – Third Party Fund Transfer          |
| ✓ | Authorise HBZcms                            |
| ✓ | Request for Third Party Fund Transfer Limit |
| ~ | Request for HBZsecure Key                   |
| 1 | View Status of Web Fund Transfer            |

Tick those as above and the sub-login user will be able to access the account on-line and authorise transfers created by other sub-login users. To enable a sub-login user to authorise all three options highlighted above must be ticked.

#### **Completing the sub-login process**

 Once you have completed the page click on the "Process" button. The following page will appear. If you click Cancel the request for the sub-login will be cancelled.

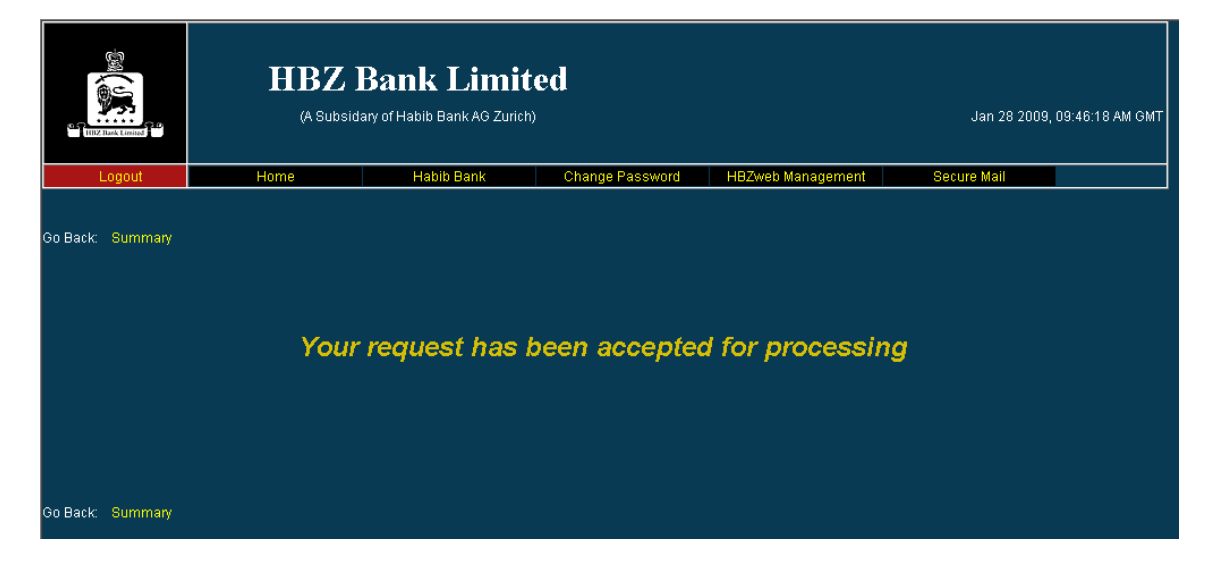

✓ To ensure only the authorised sub-logins receive their passwords, complete the HBZBankweb Request Form for Sub-login Password and HBZsecure Key CD and return the original to the branch where your account is held. To obtain this form, if you did not receive one when applying for HBZBankweb access, contact your branch for a copy.

- ✓ A copy of the form will be given to you for your records.
- Within 24 hours you will be notified by the branch to collect the sealed PIN mailer containing the sub-login users online password.
- Ensure the person fetching the PIN mailer from the branch is the person authorised to do so on the Sub-login Request Form.
- ✓ The person fetching the PIN mailer will be required to sign for receipt of the PIN mailer and prove their identity, so ensure they have their Identification Document.
- ✓ PIN mailers not fetched from the branch within 30 days will be destroyed.
- Remind the sub-login user to immediately change their password when they log in for the first time. Refer to the Section on changing a password.
- Once logged in the sub-login user must apply for a Secure Key. Click on the option "Request For HBZWebsecure Key". The branch can only issue a secure key if the request is made online.
- ✓ The branch will contact you within two workings days to fetch the HBZsecure Key CD from the branch.
- ✓ Ensure the person fetching the HBZsecure Key CD from the branch is the person authorised to do so on the Sub-login Request Form.
- The person fetching the HBZsecure Key CD will be required to sign for receipt of the HBZsecure Key CD and prove their identity, so ensure they have their Identification Document.
- Once the sub-login user has their HBZsecure Key CD they can login in the normal way and follow the process from the beginning of this tutorial.
- ✓ HBZsecure Key CD's not fetched from the branch within 30 days will be destroyed.
- The first step is to apply for a Transaction limit for them. See the section on applying for or changing your limit.

- ✓ Sub-login users will not be able to
  - Request for secure keys,
  - Create sub-login users under them, and
  - Access the option "HBZweb Management".

#### Changing a sub-login users profile

 Click on the option "HBZweb Management" and then click on the right hand side of the box so a drop down window appears. It will display all sub-login users you have previously created by the name of the person and the login name that is allocated to them.

#### Login Management page with sub-logins listed

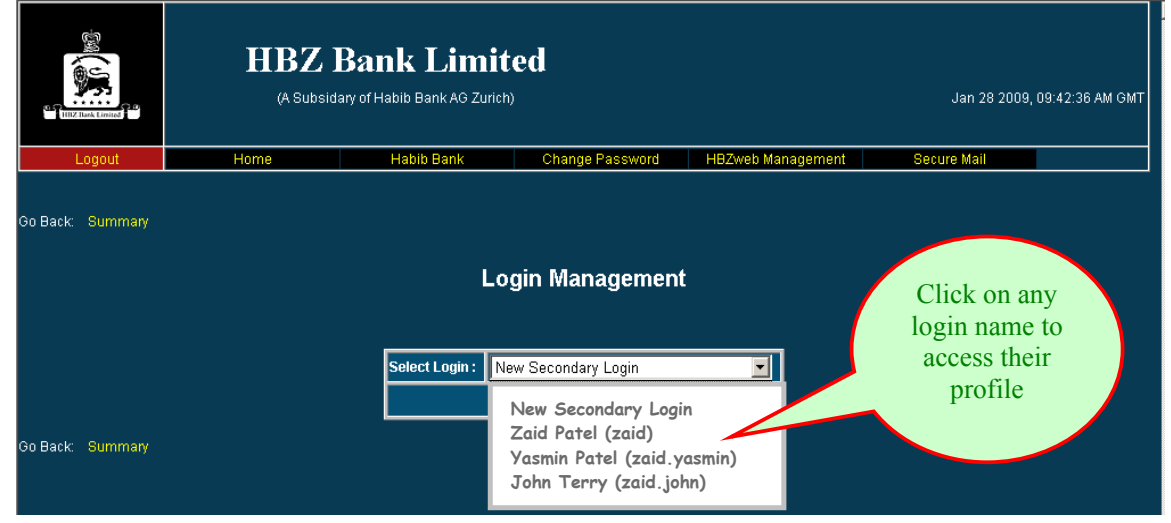

 Click on any sub-login name to access their profile so changes can be made. The following page will appear.

# Login Management existing sub-login / user profile page

| ITIZ Task Linited                                                     | HBZ (A Subsid                                                                                                    | Bank Lim<br>lary of Habib Bank AG ZL        | <b>ited</b>                |            |                             |                                            |                                      | Jan 28 2009, 09                        | :44:16 AM G |
|-----------------------------------------------------------------------|----------------------------------------------------------------------------------------------------|---------------------------------------------|----------------------------|------------|-----------------------------|--------------------------------------------|--------------------------------------|----------------------------------------|-------------|
| Logout                                                                | Home                                                                                                    | Habib Bank                                  | Chang                      | e Password | HB.                         | Zweb Manag                                 | ement                                | O suro Mail                            |             |
| o Back: Summary                                                       |                                                                                                    |                                             | Login Mar                  | nagemei    | nt                          | nai                                        | The logir<br>me of sub<br>will be sh | a and full<br>p-login user<br>own here |             |
| Login (Min<br>Full Name<br>E-Mail<br>GSM Mobil<br>(with <u>out le</u> | imum 6 characters)                                                                                                    |                                             |                            |            | NOTE<br>Inorder<br>option u | **<br>to hide any a<br>under that ac<br>** | account fully, DO<br>count           | NOT select/check ANY                   |             |
| State<br>Clean<br>Down<br>HBZc<br>Autho<br>Requ<br>Requ<br>View       | Process<br>ment<br>ing Cheques Deposited<br>nload Statement<br>ims - Third Party Fund Trans<br>rize HBZcms<br>lest for Third Party Fund Trans<br>lest For HBZsecure Key<br>Status Of Web Fund Trans | Select All D                                | eSelect All<br>unt: © None | Cancel     | ● Two                       | Three                                      | Select All                           | De Select All                          |             |
| State<br>Clean<br>Down<br>HBZC<br>Requ<br>Requ<br>View                | ment<br>ing Cheques Deposited<br>load Statement<br>ims - Third Party Fund Trans<br>rize HBZcms<br>lest for Third Party Fund Tran<br>sest for HBZsecure Key<br>Status Of Web Fund Transfr            | sfer Authorization Co<br>nsfer Limit<br>ers | unt: 🍽 None                | One One    | ● Two                       | C Three                                    | Gelett All                           | De Select All                          |             |

- Make any changes to the profile required and click process. The changes will be submitted for processing.
- ✓ To view the changes you have made you will need to log out and log in again.

#### **Deactivating your HBZsecure Key**

- ✓ If you loose your HBZsecure Key CD or your HBZsecure Key / password becomes compromised, immediately deactivate your HBZsecure Key.
- You do this online via the HBZBankweb using the option "Request for HBZsecure Key".

|                  | HBZ B<br>(A Subsidar | Dec 17 2008, 01            | 1:40:15 PM GMT              |                   |             |  |
|------------------|----------------------|----------------------------|-----------------------------|-------------------|-------------|--|
| Logout           | Home                 | Habib Bank                 | Change Password             | HBZweb Management | Secure Mail |  |
| User:            |                      |                            |                             |                   | Accounts    |  |
| Account          |                      | Currency                   |                             | Balance Title     |             |  |
|                  |                      | ZAR                        |                             |                   |             |  |
| τ                | Jse this option      | F<br>Authorize HB          | Please Select               |                   |             |  |
|                  | to deactivate        | Download St                | atement                     |                   |             |  |
|                  | your                 | HBZcms - Th                | iird Party Fund Transfer    |                   |             |  |
| H                | BZsecure Kev         | Request For                | HBZsecure Key               |                   |             |  |
|                  |                      | Request for 1<br>Statement | Third Party Fund Transfer L | _imit             |             |  |
|                  |                      | View Status (              | Of Web Fund Transfers       |                   |             |  |
| Go Back: Summary |                      |                            |                             |                   |             |  |

## **Option page (with HBZsecure Key login)**

#### **Request for deactivation of HBZsecure Key page**

|                                                | HBZ Ba<br>(A Subsidary of                                         | mk Limited<br>Habib Bank AG Zurich)                | I                                               |                                                                   | Dec 17 2008, 01:41 | :30 PM GMT |
|------------------------------------------------|-------------------------------------------------------------------|----------------------------------------------------|-------------------------------------------------|-------------------------------------------------------------------|--------------------|------------|
| Logout                                         | Home                                                              | Habib Bank                                         | Change Password                                 | HBZweb Management                                                 | Secure Mail        |            |
|                                                |                                                                   |                                                    |                                                 |                                                                   |                    |            |
| User: (                                        |                                                                   |                                                    | Option                                          | S                                                                 | Accounts           |            |
| Account                                        |                                                                   | Currency                                           |                                                 | Balance Title                                                     |                    |            |
|                                                |                                                                   | ZAR                                                |                                                 |                                                                   |                    |            |
|                                                | Ensure this<br>is<br>"Disable"                                    | Reque                                              | st for Secure Key                               | у<br>Л                                                            |                    |            |
|                                                | Distoite                                                          | Secure K                                           | ey Access Disable 💌                             |                                                                   |                    |            |
| HBZSecure Key is an ei<br>IF ALL THE TERMS ANI | ncoded software key provided by th<br>O CONDITIONS ABOVE ARE ACCE | he bank for those custome<br>EPTABLE PRESS THE PRO | rs who are interested in<br>OCESS BUTTON or Pre | Third Party Fund Transfer throug<br>ss the CANCEL button to exit. | gh web.            |            |
|                                                |                                                                   | Pr                                                 | rocess Cancel                                   |                                                                   |                    |            |
| Go Back: Option List,                          | Summary                                                           |                                                    |                                                 |                                                                   |                    |            |

- ✓ Once disable you will no longer be able to transfer funds through HBZBankweb and will have to apply for a new HBZsecure Key should you wish to do transfers.
- ✓ If you do not have access to the HBZBankweb you can request the branch to deactivate your HBZsecure Key. Send a written notification correctly signed to the branch requesting for the deactivation.
- The deactivation notification must state your Account name, Account number, and Login name.

#### Request for or changing your transaction limit

- ✓ The limit is a security feature to restrict the amount per transaction in case of unauthorised activity in your account. You can set the limit at any amount up to R 5 million. It is recommended that you set a limit that is reasonable to you for your daily transfers.
- Before you can make a third party transfer a third party fund transfer limit must be set. You would have chosen a limit at the time of applying for HBZBankweb access. However you must still request for a transaction limit on the HBZBankweb options page.
- ✓ At any time you can use this option to change the amount of the limit.

#### **HBZ Bank Limited** (A Subsidary of Habib Bank AG Zurich) Dec 17 2008, 01:40:15 PM GMT Habib Bank Change Password HBZweb Man Ho re Ma Accounts -Account Balance Title Currency Please Select Request for a transfer limit here Statement View Status Of Web Fund Transfers o Back: Summarv

#### **Option page (with HBZsecure Key login)**

✓ The following page will appear.

Request for third party fund transfer limit page

|                                                                                                    | HBZ<br>(A Subsi | Bank Limit<br>dary of Habib Bank AG Zurich | ed             |               | Dec 17 2008, 01:59:36 | РМ GMT |  |
|----------------------------------------------------------------------------------------------------|-----------------|--------------------------------------------|----------------|---------------|-----------------------|--------|--|
| Logout                                                                                                    | Home            | Secure Mail                                |                |               |                       |        |  |
| User:⊧                                                                                                    |                 |                                            | Optio          | 15            | Accounts              |        |  |
| Account                                                                                                    |                 | Currency                                   |                | Balance Title |                       |        |  |
|                                                                                                    |                 | ZAR                                        |                |               |                       |        |  |
| Request for Third Party Fund Transfer Limit<br>Limit Currency South African Rand Change your<br>Maximum Limit of Transfer limit |                 |                                            |                |               |                       |        |  |
|                                                                                                    |                 |                                            | Process Cancel |               |                       |        |  |
| Go Back: Option List,                                                                                                    | Summary         |                                            |                |               |                       |        |  |

- The "Maximum Limit of Transfer" box will always be blank even if you have set a limit previously.
- The limit will take one business day to become effective, after you change it.

# Transfers and payments

 Once you have your HBZsecure Key and set a transaction limit you will be able to make third party payments and transfers.

# Option page (with HBZsecure Key login)

|                                              | HBZ 1<br>(A Subsida                                | HBZ Bank Limited<br>(A Subsidary of Habib Bank AG Zurich)                                 |                                                                                                    |                   |             |  |  |  |  |  |  |
|----------------------------------------------|----------------------------------------------------|-------------------------------------------------------------------------------------------|----------------------------------------------------------------------------------------------------|-------------------|-------------|--|--|--|--|--|--|
| Logout                                       | Home                                               | Habib Bank                                                                                | Change Password                                                                                                    | HBZweb Management | Secure Mail |  |  |  |  |  |  |
| User: cc.c                                   | × 1 # 11 × 7 ₩ 1                                   |                                                                                           |                                                                                                    |                   | Accounts    |  |  |  |  |  |  |
| Account                                      |                                                    | Currency                                                                                  |                                                                                                    | Balance Title     |             |  |  |  |  |  |  |
|                                              |                                                    | ZAR                                                                                       |                                                                                                    |                   |             |  |  |  |  |  |  |
| Th<br>allo<br>make<br>pa<br>Go Back: Summary | is option<br>ws you to<br>e transfers /<br>ayments | Authorize<br>Clearing<br>Downloa<br>HBZcms<br>Request<br>Request<br>Statemen<br>View Stat | Please Select<br>HBZcms<br>Chaques Deposited<br>d Statement<br>- Third Party Fund Transfer<br>For HBZsecure Key<br>for Third Party Fund Transfer<br>t<br>us Of Web Fund Transfers | 'Limit            |             |  |  |  |  |  |  |

# **Payments Page**

| THE LINE              | HBZ<br>(A Subs | Bank Limit                                                                        | <b>ted</b>                                                              |                   | Dec 17 2008, 02:05:23 PM GMT |
|-----------------------|----------------|-----------------------------------------------------------------------------------|-------------------------------------------------------------------------|-------------------|------------------------------|
| Logout                | Home           | Habib Bank                                                                        | Change Password                                                         | HBZweb Management | Secure Mail                  |
|                       |                |                                                                                   |                                                                         |                   |                              |
| User: (               |                |                                                                                   | Options                                                                 |                   | Accounts                     |
| Account               |                | Currency                                                                          |                                                                         | Balance Title     |                              |
| u                     |                | ZAR                                                                               |                                                                         |                   |                              |
|                       |                |                                                                                   | Payments                                                                |                   | Various                      |
|                       |                | Trai                                                                              | nsaction Definition                                                     |                   | types of<br>transfers are    |
|                       |                | Select NEW : Fund Transf                                                          | er to Local HBZ Account                                                 |                   | available                    |
|                       |                | NEW : Fund Transfe<br>NEW : Payment to<br>DELETE : Existing<br>USE : Payment to 0 | er to Local HBZ Account<br>Other Bank Account<br>Template<br>Other Bank |                   |                              |
| Go Back: Option List, | Summary        |                                                                                   |                                                                         |                   |                              |

## ✓ The transfer options will be:

| • NEW: Funds transfer to local HBZ | Use this for a first time transfer to any |  |  |  |
|------------------------------------|-------------------------------------------|--|--|--|
| Account                            | account at HBZ Bank                       |  |  |  |
| • NEW: Payment to other bank       | Use this for a first time transfer to an  |  |  |  |
| account                            | account at another bank                   |  |  |  |
| • DELETE: Existing template        | Use this to delete a template             |  |  |  |
| • DELETE. Existing template        | previously created                        |  |  |  |
| • USE: Funds transfer to local HBZ | Use this for repeated transfers to the    |  |  |  |
| Account (Template name)            | same account at HBZ Bank                  |  |  |  |
| • USE: Payment to other bank       | Use this for repeated transfers to the    |  |  |  |
| account (Template name)            | same account at another Bank              |  |  |  |

✓ When a new transfer is done the option requires the transfer to be given a template name. The system automatically saves all the data in that template for future use. The saved templates then become the USE options and can be used whenever the client wishes to transfer funds to that account again.

#### Payments to other banks page

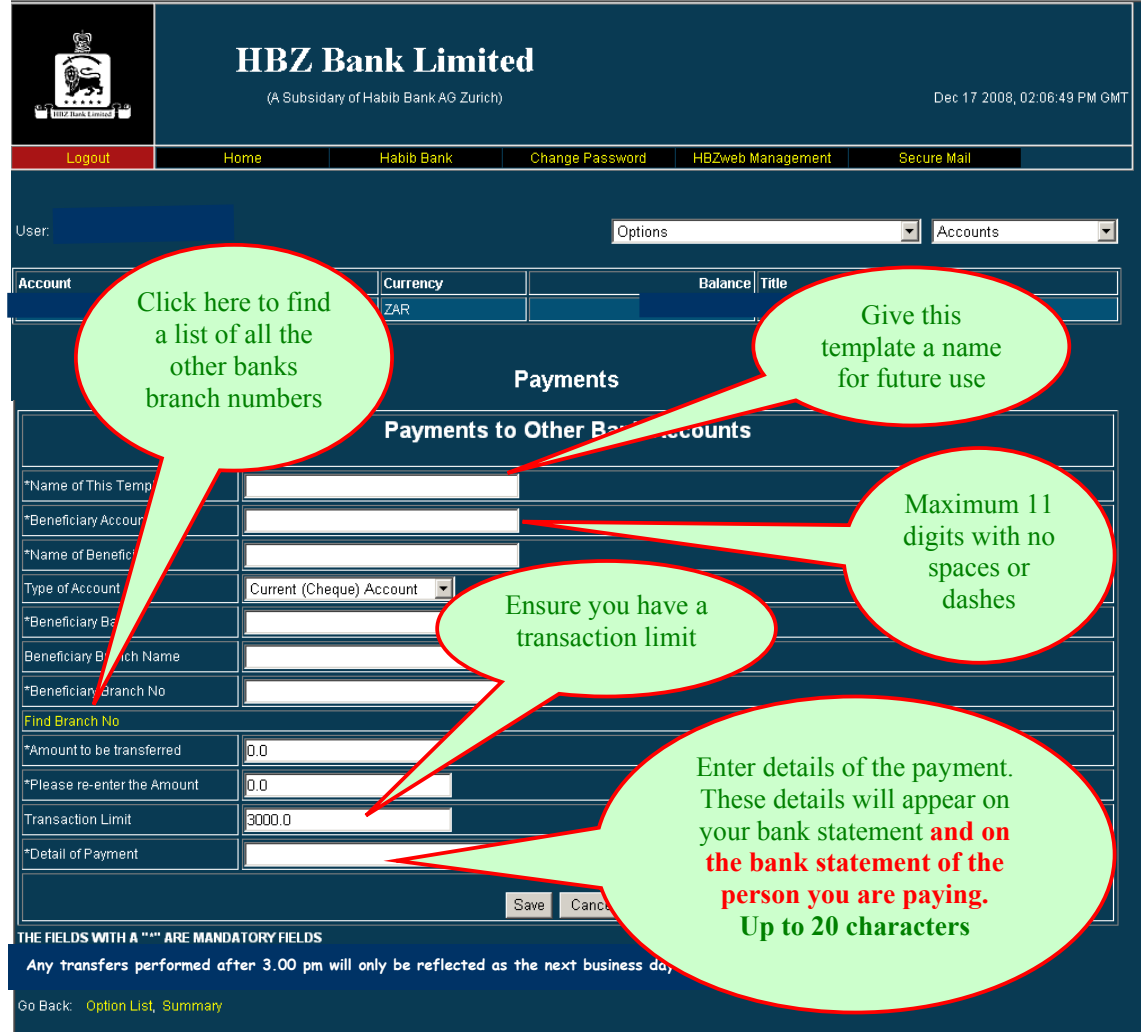

- ✓ Certain fields (marked \*) are mandatory; ensure these are completed.
- ✓ Transfers performed after 3.00 pm will only be reflected as the next business days date. Any transfers performed after 11.30 on Saturdays will be reflected as the following Monday's date. Any transfer performed on a Sunday or public holiday will be reflected as the next business days date.
- ✓ Ensure you enter the details of the payment in the required block. Whatever appears here will appear on your bank statement and that of the person you are transferring the funds to. So make sure that you provide details that will help the person receiving the funds to identify who the payment is from and what the payment is for. It would be wise to insert your name and an invoice or reference number this will ensure the other person can easily identify where the funds have come from and what they are for.

 If you attempt to transfer more than your limit a pop up window will appear in the middle of the screen informing you of this.

#### Pop up window if your transfer exceeds the limit

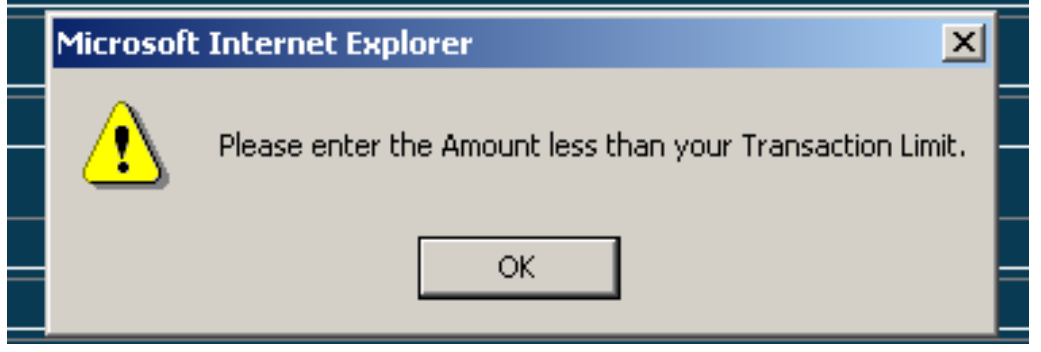

- ✓ If you attempt to transfer more funds than is available in your account the input screen will reappear and you will be informed on screen that the transfer has failed. The message "You do not have enough funds in your account" will appear along with two balances:
  - Balance after lien which is the balance in the account less any amount marked as a lien.
  - Cheques on hold which is the balance of cheques not cleared.

The difference (Balance after lien less Cheques on hold) is the balance available for you to access. The right hand amount will be the available balance in your account.

To continue with the transaction you must alter the amount to less that the available balance and click "Save". Should you wish to cancel the transaction you must then click "Cancel".

#### **HBZ Bank Limited** (A Subsidary of Habib Bank AG Zurich) Mar 2 2009, 09:34:18 AM GMT Habib Bank Change Password HBZweb Management Secure Mai Accounts User: Options Account Currency Balance Title ZAR The total amount of Payments cheques not cleared will be reflected here **Payments to Other Bank Accounts** Name Of Template Account Number of Beneficiary If you attempt to transfer \*Name of Beneficiary more that your balance a Type of Account 1 💌 \*Beneficiary Bank Standard Bank red message will appear Beneficiary Branch Name informing of this. In this \*Beneficiary Branch No 042726 case the R 27,000 transfer Find Branch No is greater than the balance 27000.0 in the account of \*Please re-enter the Amount 27000.0 R 26.732.51 150000.0 Transaction Limit Detail of Payment Exceed balance Save Cancel THE FIELDS WITH A "\*" ARE MANDATORY FIELDS Any transfers performed after 3.00 pm will only be reflected as the next business days date. o Back: Option List, Summary

#### Window if your transfer exceeds the balance

- ✓ Once all the information required is correct and complete click "Save".
- You will receive a Secure Mail informing you that you have submitted a transfer that has been processed and can be viewed using the transfer status option.
- ✓ If the transfer has to be authorised before the bank processes it, a Secure Mail will be sent to the persons allowed to authorise this transfer, informing them there is a transfer to be authorised. See the section on "Authorising Transfers".
- To view the status of the transfer and print out confirmation of the transfer go to the section on "Transfer Status".

#### Payments to HBZ accounts page

|                                                | HBZ<br>(A Subsi                        | Bank Limit<br>dary of Habib Bank AG Zurich | ed                          |                                        | Dec 17 2008, C                                                                                                    | 12:08:26 PM GMT                 |
|------------------------------------------------|----------------------------------------|--------------------------------------------|-----------------------------|----------------------------------------|----------------------------------------------------------------------------------------------------|---------------------------------|
| Logout                                         | Home                                   | Habib Bank                                 | Change Password             | HBZweb Management                      | Secure Mail                                                                                                    |                                 |
| User:                                          |                                        |                                            | Options                     |                                        | Accounts                                                                                                    |                                 |
| Account                                        |                                        | Currency                                   |                             | Balance Title                          |                                                                                                    |                                 |
| *Name of This Templa<br>*Beneficiary Account ( | tive this<br>late a name<br>future use | Fund Transfe                               | Payments<br>er To Local HBZ | A Bank in<br>04-0<br>123458<br>account | either the new 20<br>eccount number of<br>eneficiary at HB2<br>n the format show<br>1-01-20311-901-<br>8 or the old 8-dig<br>nt number with r | 0-<br>of<br>Z<br>wn<br>-<br>git |
| 214071]                                        |                                        |                                            |                             | spa                                    | aces or dashes                                                                                                    |                                 |
| List of Ourman or Data                         | · IT                                   | Z4.D.4.0000                                |                             |                                        | 12340567                                                                                                    |                                 |
| *Currency Of Beneficis                         | r (F OF VIEWING ONLY)                  | ZAR-1.0000                                 |                             |                                        |                                                                                                    |                                 |
| *Amount to be transfer                         | rred                                   |                                            |                             |                                        |                                                                                                    |                                 |
| *Please re-enter the A                         | mount                                  | 0.0                                        | Currency Rate 0.0           |                                        | Debit Amount                                                                                                    |                                 |
| Transaction Limit                              |                                        | 150000.0                                   |                             |                                        |                                                                                                    |                                 |
| *Detail of Payment                             |                                        |                                            |                             | The cur                                | rrency rate will                                                                                                    |                                 |
| THE FIELDS WITH A "*"<br>Any transfers perfor  | • ARE MANDATORY FIELDS                 | nly be reflected as the next               | Save Cancel                 | always<br>key in a<br>tr               | be 1 when you<br>in amount to be<br>ansferred                                                                                                 |                                 |
| Go Back: Option List,                          | Summary                                |                                            |                             |                                        |                                                                                                    |                                 |

- ✓ Certain fields (marked \*) are mandatory; ensure these are completed.
- ✓ Transfers performed after 3.00 pm may only be reflected as the next business days date. Any transfers performed after 11.30 on Saturdays will be reflected as the following Monday's date. Any transfer performed on a Sunday or public holiday will be reflected as the next business days date.
- ✓ Ensure you enter the details of the payment in the required block. Whatever appears here will appear on your bank statement and that of the person you are transferring the funds to. So make sure that you provide details that will help the person receiving the funds identify whom the payment is from and what the payment is for. It would be wise to insert your name and an invoice or reference number this will ensure the other person can easily identify where the funds have come from and what they are for.

 If you attempt to transfer more than your limit a pop up window will appear in the middle of the screen informing you of this.

#### Pop up window if you exceed the limit

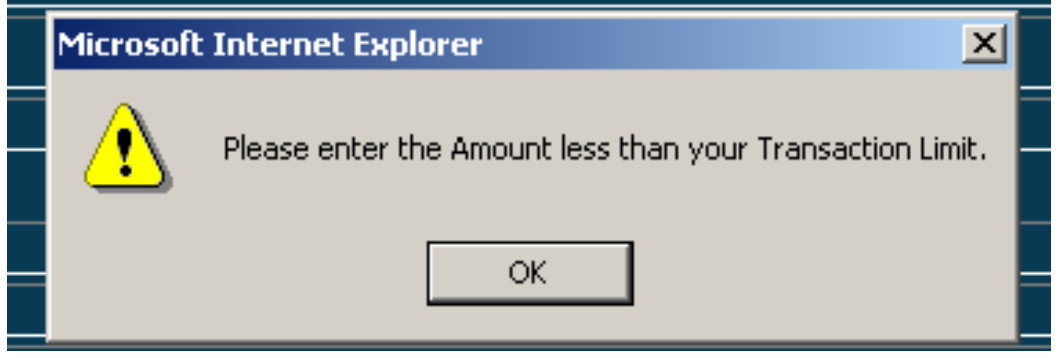

- ✓ If you attempt to transfer more funds than is available in your account the input screen will disappear and you will be informed on screen that the transfer has failed. The message "You do not have enough funds in your account" will appear along with two balances:
  - Balance after lien which is the balance in the account less any amount marked as a lien.
  - Cheques on hold which is the balance of cheques not cleared.

The difference (Balance after lien less Cheques on hold) is the balance available for you to access. The right hand amount will be the available balance in your account.

To continue with the transaction you must alter the amount to less that the available balance and click "Save". Should you wish to cancel the transaction you must then click "Cancel".

#### Window if your transfer exceeds the balance

| TITZ Rask Lennes                              | ]                              | HBZ Ba<br>(A Subsidary o           | r <b>habib Bank AG Zurich</b> | t <b>ed</b>        |                    | Dec 17 2008, 02:08:26 PM GMT                     |
|-----------------------------------------------|--------------------------------|------------------------------------|-------------------------------|--------------------|--------------------|--------------------------------------------------|
| Logout                                        | Ho                             | me                                 | Habib Bank                    | Change Password    | HBZweb Manageme    | nt Secure Mail                                   |
| User:                                         |                                |                                    |                               | Option             | 8                  |                                                  |
| Account                                       |                                |                                    | Currency                      |                    | Balance            | The total                                        |
| 4.                                            |                                |                                    | ZAR                           |                    |                    | amount of                                        |
| f                                             |                                |                                    |                               | Payments           |                    | cheques not<br>cleared will be<br>reflected here |
|                                               |                                |                                    | Fund Transf                   | er To Local HBZ    | Accounts           |                                                  |
| You do n                                      | iot have ei                    | nough funds i                      | in your accounti              | Balance - 26732.54 | 1 On Hold - 0.0 Av | vallable Balance - 26732.51                      |
| Account Number of B                           | eneficiary                     |                                    |                               |                    |                    |                                                  |
| *Name of Beneficiary                          |                                |                                    |                               |                    | If yo              | ou attempt to transfer                           |
| Type of Account                               |                                | 1                                  |                               |                    | mor                | e that your balance a                            |
| *Beneficiary Bank                             |                                | Standard Bank                      |                               |                    | red                | message will appear                              |
| Beneficiary Branch Na                         | ame<br>Io                      | 042726                             |                               |                    | info               | rming of this. In this                           |
| Find Branch No                                |                                |                                    |                               |                    | case               | the R 27,000 transfer                            |
| *Amount to be transfe                         | erred                          | 27000.0                            |                               |                    | is gro             | eater than the balance                           |
| *Please re-enter the #                        | Amount                         | 27000.0                            |                               |                    |                    | in the account of                                |
| Transaction Limit                             |                                | 150000.0                           |                               |                    |                    | R 26.732.51                                      |
| Detail of Payment                             |                                | Exceed balanc                      | e                             |                    |                    |                                                  |
|                                               |                                |                                    |                               | Save Cancel        |                    |                                                  |
| THE FIELDS WITH A "*<br>Any transfers perform | " ARE MANDA"<br>ned after 3.00 | FORY FIELDS<br>pm will only be ref | lected as the next bus        | siness days date.  |                    |                                                  |
| Go Back: Option List,                         | Summary                        |                                    |                               |                    |                    |                                                  |

- ✓ Once all the information required is correct and complete click "Save".
- You will receive a Secure Mail informing you that you have submitted a transfer that has been processed and can be viewed using the transfer status option.
- ✓ If the transfer has to be authorised before the bank processes it, a Secure Mail will be sent to the persons allowed to authorise this transfer, informing them there is a transfer to be authorised. See the section on "Authorising transfers".
- To view the status of the transfer and print out confirmation of the transfer go to the section on "Transfer Status".

#### **Authorising transfers**

 You will only be able to authorise a transaction if the Master User has granted you authorisation rights. The option will be visible on the options page.

#### **Option page (with HBZsecure Key login) HBZ Bank Limited** (A Subsidary of Habib Bank AG Zurich) Dec 17 2008, 01:40:15 PM GMT Home Habib Bank Change Password HBZweb Managemen Secure Mai Accounts Balance Title Account Currency Please Select This option allows you to authorise transfers Statement ) Back: Summarv

 Click on the option "Authorise HBZcms" and the following page will be displayed.

## Authorise HBZcms – Third Party Fund Transfer page

| THE Rank Limited      | HBZ<br>(A Suba | Bank Limit     | Feb 2 2009, 07:46:28 AM GMT                                       |                      |                                                                    |  |  |
|-----------------------|----------------|----------------|-------------------------------------------------------------------|----------------------|--------------------------------------------------------------------|--|--|
| Logout                | Home           | Habib Bank     | Change Password                                                   | HBZweb Management    | Secure Mail                                                        |  |  |
| User:                 |                |                | Option                                                            | ns                   | <ul> <li>Accounts</li> </ul>                                       |  |  |
| Account               |                | Currency       |                                                                   | Ralance Title        |                                                                    |  |  |
| 4-1-1-20010-001-1100  |                | ZAR            |                                                                   | BJOID. TO EXPONICION |                                                                    |  |  |
|                       |                | Authorise HBZc | ms - Third Party Fo<br>- Feb 2 2009 8:46AM 💽<br>ontinue Try Later | und Transfer         | Drop down<br>window will<br>list all transfers<br>to be authorised |  |  |
| Go Back: Option List, | Summary        |                |                                                                   |                      |                                                                    |  |  |

✓ Highlight the transfer you wish to authorise and click the "Continue" button. If you click "Try later" the transfer will not be authorised but left until a later time for authorisation. ✓ The next page will appear if you click "Continue".

|                         | HBZ<br>(A Subsi | Bank Limit<br>dary of Habib Bank AG Zurict                                                                                                    | ted                                       |                   | Feb 2 2009, 07:47:16 AM GMT                        |
|-------------------------|-----------------|----------------------------------------------------------------------------------------------------|-------------------------------------------|-------------------|----------------------------------------------------|
| Logout                  | Home            | Habib Bank                                                                                                    | Change Password                           | HBZweb Management | Secure Mail                                        |
| User:                   |                 |                                                                                                    | Option                                    | ns                | Accounts                                           |
| Account                 |                 | Currency                                                                                                    |                                           | Balance Title     |                                                    |
| 4.                      |                 | ZAR                                                                                                    |                                           |                   |                                                    |
| Go Back: Option List, : | Summary         | Application For<br>Entered By<br>Date and Time<br>From Account<br>Beneficiary Accou<br>Beneficiary Name<br>Beneficiary Branc<br>Beneficiary Branc<br>Beneficiary Branc<br>Credit Amount<br>Payment Detail | nt<br>h Nam<br>h No<br>ize Reject Try Lat | Ler               | All the transfer<br>details will be<br>listed here |

- ✓ Once you have verified all the details you have three options at the bottom:
  - Authorise this will authorise the transaction
  - Reject this will deleted the transfer completely
  - Try again will leave the transfer here for later authorisation.
- ✓ It only needs one authorised signatory to reject a transfer, even if more than one person is required to authorise a transfer.
- ✓ When the transfer is authorised the following window will display that "Your request has been accepted". It will only be sent for processing if all the authorised signatories have authorised the transfer. The status can be seen by using the option "View transfer status".

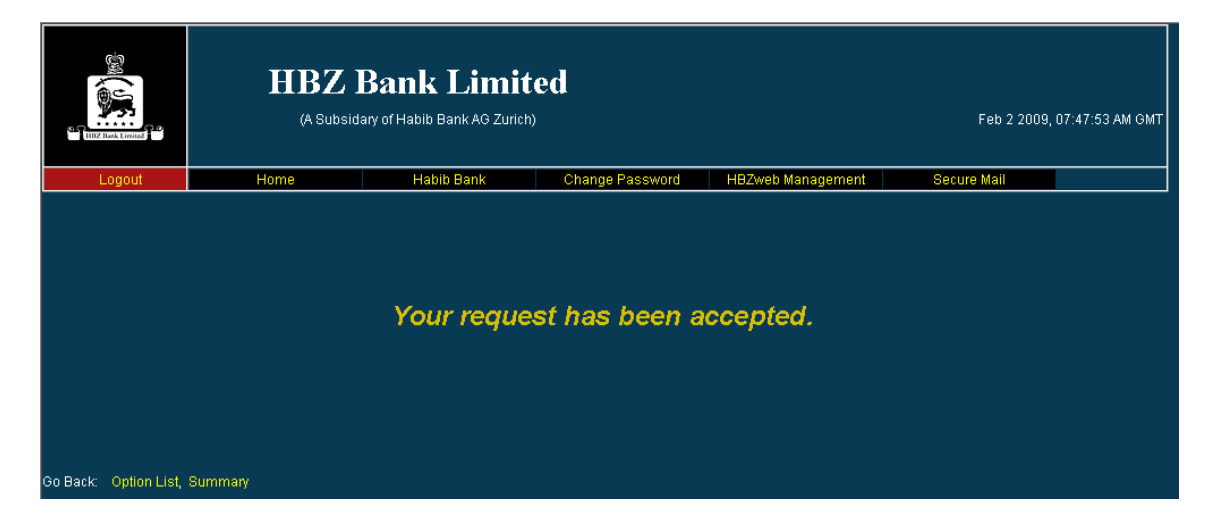

 If you click on the option "Authorise HBZcms" and there are no transfers for you to authorise the screen will clearly display this as can be seen below.

| TITLY Rank Longer                 |         | HBZ B<br>(A Subsidar) | an<br>7 of Hab |            | Feb 2 2009, | 07:48:22 AM GMT |           |           |       |          |          |
|-----------------------------------|---------|-----------------------|----------------|------------|-------------|-----------------|-----------|-----------|-------|----------|----------|
| Logout                            | l l     | Home                  | H              | labib Bank | Ch          | ange Password   | HBZweb Ma | anagement | Secur | e Mail   |          |
| User:                             |         |                       |                |            |             | Optio           | ns        |           |       | Accounts | <b>_</b> |
| Account                           |         |                       |                | Currency   |             |                 | Balance   | Title     |       |          |          |
| 4.                                |         |                       |                | ZAR        |             |                 |           |           |       |          |          |
| No documents found for processing |         |                       |                |            |             |                 |           |           |       |          |          |
| Go Back: Option List,             | Summary |                       |                |            |             |                 |           |           |       |          |          |

## **Status of Transfers**

✓ To view the status of any transfer you have made go to the options page a click on the "View status of web fund transfers".

|                  | HBZ<br>(A Subs               | Bank Limite                                                                                                    | Dec 17 2008, 01:40:15 PM GMT                                                                                                    |                   |             |
|------------------|------------------------------|----------------------------------------------------------------------------------------------------|----------------------------------------------------------------------------------------------------|-------------------|-------------|
| Logout           | Home                         | Habib Bank                                                                                                    | Change Password                                                                                                    | HBZweb Management | Secure Mail |
| User:            |                              |                                                                                                    |                                                                                                    |                   | Accounts    |
| Account          |                              | Currency                                                                                                    |                                                                                                    | Balance Title     |             |
|                  |                              | ZAR                                                                                                    |                                                                                                    |                   |             |
| C<br>ti<br>c     | lick on<br>he last<br>option | Authorize HB<br>Clearing Che<br>Download SI<br>HBZcms - Th<br>Request For<br>Request for<br>Statement<br>View Status ( | Please Select<br>Zoms<br>Iques Deposited<br>atement<br>Ind Party Fund Transfer<br>HBZsecure Key<br>Third Party Fund Transfe<br>Df Web Fund Transfers | r Limit           |             |
| Go Back: Summary |                              |                                                                                                    |                                                                                                    |                   |             |

#### **Options page (with HBZsecure Key login)**

✓ The following page will appear:

#### View status of web fund transfers page

| TILZ Task Langed      | HBZ<br>(A Subsi | Bank Limite<br>dary of Habib Bank AG Zurich) | ed              |                   | Dec 17 2008, 02:12:47 PM GMT |
|-----------------------|-----------------|----------------------------------------------|-----------------|-------------------|------------------------------|
| Logout                | Home            | Habib Bank                                   | Change Password | HBZweb Management | Secure Mail                  |
| User:                 |                 |                                              | Options         |                   | Accounts                     |
| Account               |                 | Currency                                     |                 | Balance Title     |                              |
|                       |                 | ZAR                                          |                 |                   |                              |
|                       |                 | View Web                                     | Fund Transfer S | tatus             | Input the                    |
|                       |                 | Date From(Eg: 30 Aug 20                      | 01)             |                   | dates in the                 |
|                       |                 | Date To(Eg: 30 Sep 2001)                     | )               |                   | tormat                       |
|                       |                 | F                                            | Process Cancel  |                   | shown                        |
| Go Back: Option List, | Summary         |                                              |                 |                   |                              |

✓ A list of all transfers made during the dates will be displayed.

#### **Summary of Transfers page**

|               |                                                                                                    | Z Bank Lim                            | ited      |               |                   |                    | Feb 2 2009, 11:20:-                       | 40 AM GMT |  |
|---------------|----------------------------------------------------------------------------------------------------|---------------------------------------|-----------|---------------|-------------------|--------------------|-------------------------------------------|-----------|--|
| L             | ogout Home                                                                                                    | Habib Bank                            | Cr        | ange Password | HBZweb Management | Secur              | e Mail                                    |           |  |
| User:         |                                                                                                    |                                       |           | Optio         | ns                |                    | Accounts                                  | •         |  |
| Account       |                                                                                                    | Currency                              |           |               | Balance Title     |                    |                                           |           |  |
| 4             |                                                                                                    | ZAR                                   |           |               |                   |                    |                                           |           |  |
|               | Web Fund Transfer Status From 30 Jan 2009 To 02 Feb 2009 Please click on a Request ID to see transfer details. |                                       |           |               |                   |                    |                                           |           |  |
| Request<br>ID | Definition Name                                                                                                | Request Receieved<br>At               | Currency  | Amount Detail |                   | Status             |                                           |           |  |
| 216           |                                                                                                    | <sup>1</sup> eb 02 2009<br>2:20:30 PM | -         |               | The status        | This re<br>custorr | quest is pending for<br>ner authorization | 2         |  |
| 215           |                                                                                                    | eb 02 2009<br>1:25:56 AM              | -         |               | will be           | This re            | quest is rejected                         |           |  |
| 213           | Click on the                                                                                                   | Feb 02 2009<br>11:06:28 AM            | ZAR       | 6.30          | here              | Transa             | ction completed                           |           |  |
| 206           | ID to see                                                                                                    | Feb 02 2009<br>18:46:51 AM            | ZAR       | 1.23          |                   | Transa             | ction completed                           |           |  |
| 196           | more details                                                                                                   | lan 30 2009<br>)3:54:21 PM            | ZAR       | 4.99          |                   | Transa             | ction completed                           |           |  |
|               | and print                                                                                                    |                                       |           | Page          |                   |                    |                                           |           |  |
| Go Back:      | Option List, Summary                                                                                           |                                       | Back To S | Search Cano   |                   |                    |                                           |           |  |

- ✓ If the transactions has been correctly authorised the status will reflect, "Transaction completed". If the authorised signatory has rejected a transfer the status will reflect, "This request is rejected" and if the transfer is awaiting authorisation the status will reflect, "This request is pending for 2 customer authorisations". The latter would depend on how many authorisations are required before the transfer can be processed.
- ✓ The number of transfers for the period selected may result in their being a number of pages, so check at the bottom right and proceed to the next page.
- ✓ A summary of the transfer will be displayed once the ID is clicked.

# Transfer detail page

| THE Rock Limited | (A Subsi                                                     | dary of Habib Bank AG Zuric                                                                                                    | <br>h)                                   |                   | Dec 17 2008, 02:14:58 P          |
|------------------|--------------------------------------------------------------|----------------------------------------------------------------------------------------------------|------------------------------------------|-------------------|----------------------------------|
| Logout           | Home                                                         | Habib Bank                                                                                                    | Change Password                          | HBZweb Management | Secure Mail                      |
|                  |                                                              |                                                                                                    |                                          |                   |                                  |
| er               |                                                              |                                                                                                    | Options                                  |                   | Accounts                         |
|                  |                                                              |                                                                                                    |                                          |                   |                                  |
| count            |                                                              | Currency                                                                                                    |                                          | Balance    Title  |                                  |
|                  |                                                              | ZAR                                                                                                    | Þ Fund Transfer S                        | Balance Trite     |                                  |
|                  |                                                              | Currency<br>ZAR<br>View We<br>Web                                                                                                    | eb Fund Transfer S<br>Fund Transfer Deta | Balance Trite     |                                  |
|                  | Ben                                                          | Currency<br>ZAR<br>View We<br>Web                                                                                                    | eb Fund Transfer S<br>Fund Transfer Deta | Balance Trite     |                                  |
|                  | Ben                                                          | Currency<br>ZAR<br>View We<br>Web I<br>eficiary Name<br>eficiary Account                                                                  | eb Fund Transfer S<br>Fund Transfer Deta | Balance   Trite   | You can                          |
| count            | Ben<br>Ben                                                   | Currency<br>ZAR<br>View We<br>Web I<br>eficiary Name<br>eficiary Account<br>eficiary Bank                                                 | eb Fund Transfer S<br>Fund Transfer Deta | Balance   Trite   | You can                          |
| ccount           | Benn<br>Benn<br>Benn<br>Benn<br>Benn<br>Benn                 | Currency<br>ZAR<br>View We<br>Web<br>eficiary Name<br>eficiary Account<br>eficiary Bank<br>eficiary Branch Name<br>eficiary Branch No     | eb Fund Transfer S Fund Transfer Deta    | Balance Trite     | You can<br>print, as             |
| ccount           | Benn<br>Benn<br>Benn<br>Benn<br>Benn<br>Benn<br>Benn<br>Benn | Currency<br>ZAR<br>View We<br>Web I<br>eficiary Name<br>eficiary Account<br>eficiary Bank<br>eficiary Branch Name<br>eficiary Branch Name | Eb Fund Transfer S Fund Transfer Deta    | Balance Trite     | You can<br>print, as<br>proof of |

#### **Statements**

 Go to the options page where you can "Download your statement" onto your PC to make reconcilliations easy, or you can view and print your statement using the "Statement" option.

#### **HBZ Bank Limited** (A Subsidary of Habib Bank AG Zurich) Dec 17 2008, 01:40:15 PM GMT Habib Bank Change Password HBZweb Manag ecure Mail Accounts Iser Account Currency Balance Title ZAR Please Select Download Authorize HBZcms View and your print your Download Statement statement statement Statement

#### **Options page (with HBZsecure Key login)**

 To download the statement click on the option "Download Statement". The following page will appear

#### **Download statement page**

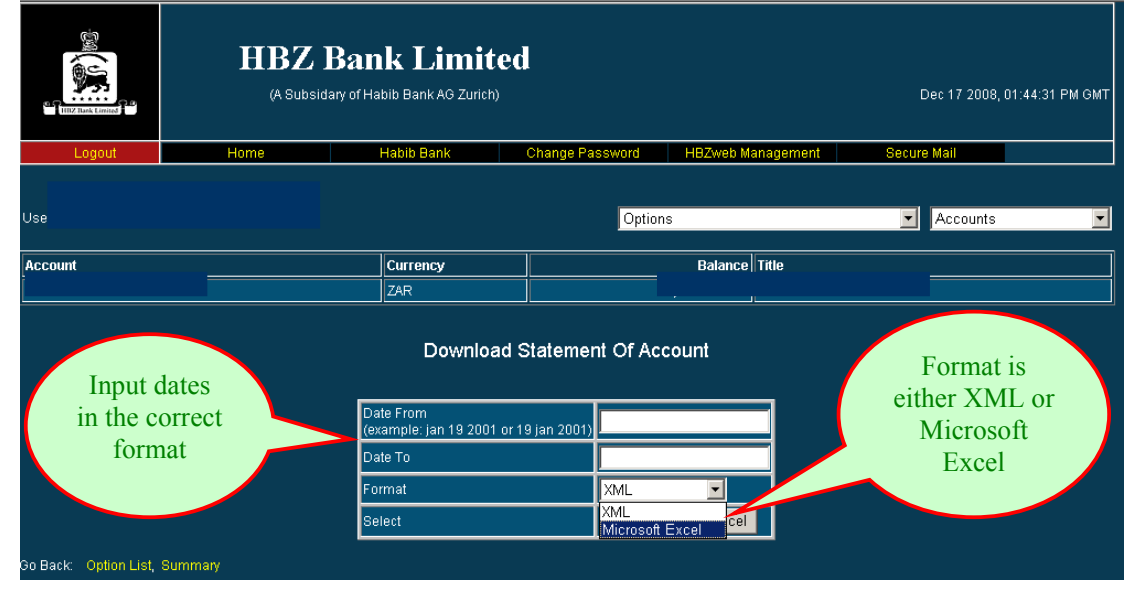

- Once you download the statement you can access back to the HBZBankweb pages by clicking on the "Back" button at the top left hand corner of the page you have downloaded. If you close the downloaded page you will have to access the web again via the login page.
- ✓ To view the statement on screen, click on the option "Statement". The following page will appear:

|              |                | HBZ Ba<br>(A Subsidary of H    | nk Limited<br>Habib Bank AG Zurich) | l<br>           |               |      | C         | vec 17 2008, 0 | 2:32:26 PM GMT |
|--------------|----------------|--------------------------------|-------------------------------------|-----------------|---------------|------|-----------|----------------|----------------|
| Logo         | ut             | Home                           | Habib Bank 👘                        | Change Password | HBZweb Manage | ment | Secure    | Mail           |                |
| User:        |                | Select<br>from and<br>to dates |                                     | Options         |               |      | •         | Accounts       |                |
| Account      |                |                                | rrency                              |                 | Balance Title |      | _         |                |                |
| 4-           |                |                                | R                                   |                 |               |      |           |                |                |
| From         | n Date: 2      | 9-Oct-2008 To                  |                                     | Previous Page   | Next Page     | e Fi | rst Page  | Last Page      | Done           |
| Date         | Particulars    |                                |                                     |                 |               |      | Debit     | Credit         | Balance        |
|              | Opening Bel    | lanca                          |                                     |                 |               |      |           |                | 28,718.11 CR   |
| 29-Oct-2008  | с              |                                |                                     |                 |               |      |           | 226.00         | 28,944.11 CR   |
| 30-Oct-2008  | E              |                                |                                     | Move            |               |      | 25,000.00 |                |                |
|              | Ir             |                                |                                     | around y        | our           |      |           | 13.61          | 3,957.72 CR    |
| 03-Nov-2008  | E<br>2         |                                |                                     | stateme         | ent 🖉         |      | 3,865.22  |                | 92.50 CR       |
| 18-Nov-2008  | c              |                                |                                     | Statemic        |               |      |           | 9.00           | 101.50 CR      |
| 25-Nov-2008  | E              |                                |                                     |                 |               |      | 8 000 00  |                |                |
| 23-1404-2000 | N              |                                |                                     |                 |               |      | 0,000.00  |                |                |
|              | N              |                                |                                     |                 |               |      |           | 35,869.84      | 27,971.34 CR   |
| 26-Nov-2008  |                |                                |                                     |                 |               |      | 348.00    |                |                |
|              | C              |                                |                                     |                 |               |      | 26.40     |                |                |
|              | E              |                                |                                     |                 |               |      | 24,000.00 |                | 3,596.94 CR    |
| 27-Nov-2008  | <u>I</u> r     |                                |                                     |                 |               |      |           | 20.38          |                |
|              |                |                                |                                     |                 |               |      | 3.72      |                | 0.011.00.00    |
| 01-Dec-2009  |                |                                |                                     |                 |               | 21   | 2.30      | 200.00         | 2 011 20 CR    |
| 02-Dec-2008  | E              |                                |                                     |                 |               |      | 3,865.22  | 300.00         | 46.08 CR       |
| 08-Dec-2008  | I W            |                                |                                     |                 |               |      | 1.33      | İ 👘            |                |
|              | T              |                                |                                     |                 |               |      |           | 1.00           | 45.75 CR       |
| 09-Dec-2008  | N              |                                |                                     |                 |               |      | 5.55      |                | 40.20 CR       |
| 10-Dec-2008  | с              |                                |                                     |                 |               |      |           | 800.00         | 840.20 CR      |
| 11-Dec-2008  | E<br>1         | . 2000j                        |                                     |                 |               | 4-   |           | 18,445.74      | 19,285.94 CR   |
| o Back: Op   | tion List, Sum | Imary                          |                                     |                 |               |      |           |                |                |

## Statement page

✓ To print the screen you can right click the mouse and select the print option.

#### **Clearing cheques deposited**

✓ Go to the options page and click on the option "Clearing Cheques Deposited".

| <b>Options</b> p  | age                                   |               |                                    |                   |             |
|-------------------|---------------------------------------|---------------|------------------------------------|-------------------|-------------|
| TILIZ Task Longed | (A Subsidary of Habib Bank AG Zurich) |               |                                    |                   |             |
| Logout            | Home                                  | Habib Bank    | Change Password                    | HBZweb Management | Secure Mail |
| User:             |                                       |               |                                    |                   | Accounts    |
| Account           |                                       | Currency      |                                    | Balance Title     |             |
| 4-                |                                       | ZAR           |                                    |                   |             |
|                   |                                       | P             | Please Select                      |                   |             |
|                   |                                       | Authorize HB  | Zoms                               |                   |             |
|                   |                                       | Clearing Che  | eques Deposited                    |                   |             |
| Cle               | aring                                 | HBZcms - Th   | atement<br>ird Party Fund Transfer |                   |             |
| che               | eques                                 | Request For   | HBZsecure Kev                      |                   |             |
| den               | osited                                | Request for T | Third Party Fund Transfe           |                   |             |
| uep               | obiced                                | Statement     |                                    |                   |             |
|                   |                                       | View Status C | Of Web Fund Transfers              |                   |             |
| Go Back: Summary  |                                       |               |                                    |                   |             |

 The page displayed will show a list of cheques that you have deposited that have not yet been cleared. You will not be able to transfer these funds until the cheques have been cleared.

#### Clearing cheque deposited page

|                       | HBZ B   | <b>ank Limi</b><br>ary of Habib Bank AG Zurich) | ted                  |                          |               |            |              | Mar 3 2009, 01:4           | 9:46 PM GMT |
|-----------------------|---------|-------------------------------------------------|----------------------|--------------------------|---------------|------------|--------------|----------------------------|-------------|
| Logout                | Home    | Habib Bank                                      | Change Password      | Secure Mail              |               |            |              |                            |             |
| User: ELI             |         |                                                 |                      |                          |               |            | Options      | Accounts                   | <b>Y</b>    |
| Account               |         |                                                 | Currency             | В                        | Balance Title |            |              |                            |             |
| 4-1                   |         |                                                 | ZAR                  |                          |               |            |              | <br>Horo will be           |             |
|                       |         |                                                 | Cle                  | aring Cheque De          | eposited      |            |              | displayed the cheques that |             |
|                       |         | Chequel                                         | Number Banl          | k Chequ                  | ue Date Curre | ncy Amount | Presented On | have not                   |             |
| Go Back: Option List, | Summary |                                                 | ABSA Bank Limited, 2 | 22 Gardiner Street Mar 3 | 3 2009 ZAR    | 5.00       | Mar 3 2009   | been cleared               |             |

• The time it takes for cheques to be cleared with other banks varies, but should not be longer than 7 working days.

## Secure Mail

- Secure Mail is the exchange of secure information by e-mail between HBZ and you.
- ✓ On the **summary page** there is an icon at the top right for Secure Mail.

| Summary                   | page              |                                             |                 |                                                               |                              |
|---------------------------|-------------------|---------------------------------------------|-----------------|---------------------------------------------------------------|------------------------------|
| TET THE LINUE             | HBZ               | Bank Limit<br>Jary of Habib Bark AG Zurich) | ed              |                                                               | Dec 23 2008, 02:21:06 PM GMT |
| Logout                    | Home              | Habib Bank                                  | Change Password | HBZweb Management                                             | Secure Mail                  |
| User:                     |                   |                                             | Summary         | Secure<br>mail<br>icon                                        | You have 5 mail(s).          |
| Account ( Click on the li | nks for details ) | Currency                                    | Balance Titl    | e                                                             | Acc nber                     |
| Savings Account           |                   | ZAR                                         |                 |                                                               |                              |
|                           |                   |                                             | 1               | You will be<br>informed her<br>if there is an<br>mail for you | re<br>y<br>1                 |

 By clicking on the secure mail icon, a window will appear that will allow you to view e-mails sent to you by the bank and allow you to send mails back to the HBZ user groups.

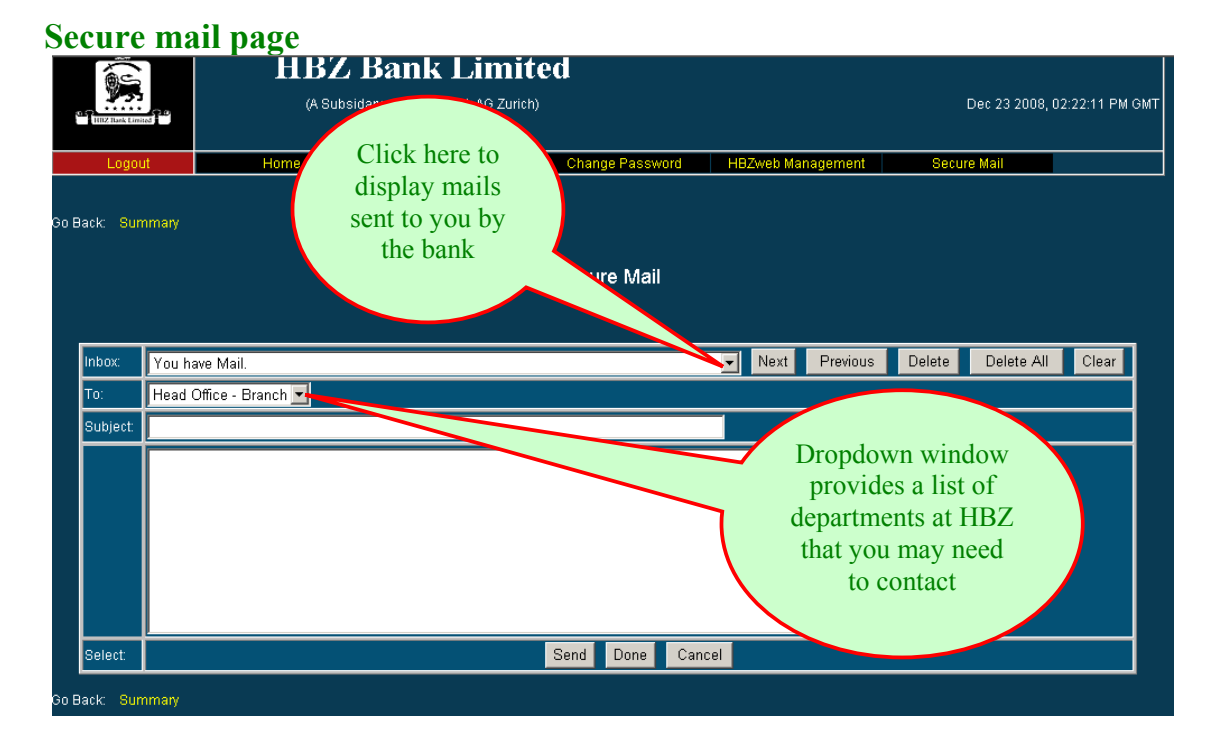

- The bank will use Secure Mail to inform you of new products, branches and other opportunities as well as inform you when you use the HBZBankweb for transfers.
- ✓ You can use the Secure Mail to request for information or raise a query.
- When you make transfers through HBZBankweb you will be notified by a Secure Mail being sent to you. You must go to the summary page and click on Secure Mail to access all mails.
- To delete Secure Mails highlight the mail you do not want, click on delete and this click on the done button at the botton.
- It is wise to read your Secure Mails on a rgeular basis and deleted those you do not wish to keep.

#### **HBZBankweb Internet application form**

The Manager – HBZBankweb HBZ Bank Ltd South Africa

Date: \_\_\_\_\_

Dear Sir,

#### Account details & login name

I/We hereby request for HBZBankweb Internet access for the following account / s:

|    | Account name | Account No | Limit | Login name |
|----|--------------|------------|-------|------------|
| 1. |              |            |       |            |
| 2. |              |            |       |            |
| 3. |              |            |       |            |
| 4. |              |            |       |            |

(All the columns must be completed. The login name must be at least 8 alpha characters. Provide at least three alternative names. The limit is a daily cumulative limit, which means a single transfer cannot exceed this limit, and in a single day transfers cannot be more than this limit in total. Even though you have set the limit here it must still be requested for on line.)

#### Person authorised to receive the PIN Mailer containing the password

I/We authorise that the PIN Mailer containing the password for access to HBZBankweb be received from the HBZ Bank branch were my / our account is held by the following person only:

Full Name

Identity Document number

Specimen signature

Initial

#### Master User

I/We understand that the person using the PIN mailer password to access the HBZBankweb will become the Master User who will have unlimited access to the HBZBankweb and may apply for the HBZsecure Key CD which will allow the Master User the following functions:

- ✓ Capture and authorise transfers on there own,
- ✓ Create sub-logins for other persons to perform various functions on HBZBankweb, including preparing and authorising transfers.

#### Sub-login Users

I/We request / do not request *(delete one)* that I/we be given the option on the HBZBankweb to be able to create sub-login users on line. I/We agree that when I/we use this on line option, I/we will have to complete a separate Request for Sub-login Password and HBZsecure Key CD form and send it to an HBZ Bank branch to activate the sub-login user.

#### HBZsecure Key CD

I/We authorise that the HBZsecure Key CD be received from the HBZ Bank branch were my / our account is held by the following person only:

Full Name

Identity Document number

Specimen signature

Authorised signatory As per resolution / mandate attached

Authorised signatory

Date

*NB* – *Two signatories to sign where there is more than one signatory on the account* 

| For Office use only     |       |            |  |  |  |
|-------------------------|-------|------------|--|--|--|
| Signatures verified by: | Name: | Signature: |  |  |  |
| Manager's verification: | Name: | Signature: |  |  |  |

#### <u>Terms and conditions for third party fund transfers through HBZBankweb using the</u> <u>HBZsecure key</u>

- 1. The Customer shall ensure that there is sufficient balance in the account to which the Bank service relates before requesting for a Third Party Fund Transfer. Should sufficient funds not be maintained, the Bank will not effect the transaction and consider such request as null and void without referring back to the Customer.
- 2. The Customer understands that transfers to third party banks may take up to 3 business days.
- **3.** The Customer understands that in regard to the transfer request, neither the bank nor the Correspondent(s) are responsible for any delay, mistake or omission however caused or mutilation arising in the communication of any kind whatsoever by the electronic system.
- 4. The Customer understands that any request made through HBZBankweb for Third Party Fund Transfer will bear the date and time of Banks main computer in Zurich.
- 5. The Customer understands that all transactions processed through HBZBankweb shall be subject to conversion to foreign exchange rates which are applicable on the Banking Business I we find the Banking Business Day on which requer we find to refer the reference exchange rates displayed on the web site www.habibbart.com and thim Drocess of the request by the Bank are indicative rates only.
- 6. The customet unlers of the taccestency conversion rates applied on Third Party Fund Transfer transfer it is a contract of the Bankweb will be at the Banks discretion only and issued rates will be binding on the customer for all purpose.
- 7. The Customer understands that any service rendered through HBZBankweb will be charged as per Banks schedule of charges.
- 8. The Customer understands that the Bank shall not be responsible for any erroneous payment to Account, Bank, Credit Institution and Credit Card, arising out of the wrong input of Name, Account, Banks Name, Branch, Credit Card Number etc by the Customer.
- **9.** The Customer undertakes to indemnify the Bank in respect of any overpayment resulting from such mistake and authorizes the bank to make a direct debit to the customers account for such overpayment.
- 10. The Customer understands and gives full freedom to the Bank to select the channel for Third Party Fund Transfers, including, method of payment, and Correspondent Bank(s). The Customer further confirms and agrees to waive any right for holding the Bank responsible for any mistake or omission caused by or due to the Channel selected by the Bank and the Correspondent Bank(s).

Initial

- **11.** The Customer understands that the bank will not be liable to the Customer if the bank is unable to perform its obligation under this agreement due to (whether direct or indirect):
  - a) The failure of any machine, data processing system or transmission line, or
  - b) Any period of essential maintenance, critical change, repairs, alterations to or failure of computer system, or
  - c) Any industrial dispute beyond the Banks control, or
  - d) Strike, riots, and civil commotion or due to any natural catastrophe.
- 12. The Customer undertakes not to disclose the HBZBankweb password and or the User name and or the HBZsecure key C.D, Floppy Disk to any other person. In the event that this becomes known to someone other than the subscriber or the HBZsecure Key C.D / Floppy Disk is lost, the Customer shall immediately inform the Bank
- **13.** The customer hereby, irrevocably and unconditionally without any right or objection, accepts all debits arising from the use of HBZBankweb and HBZsecure key.
- **14.** The Banks record of any transaction processed by the use of HBZBankweb and HBZsecure Key shall be conclusive evidence of such transactions and binding on the Customer for all purposes.
- ALL THE TERMS AND CONDITIONS ABOVE ARE ACCEPTABLE.

Authorised signatory

Authorised signatory

Date

NB – Two signatories to sign where there is more than one signatory on the account

#### **Resolution / Mandate to act on behalf of the business**

| corporation of                            |                                                        |
|-------------------------------------------|--------------------------------------------------------|
| <u>Resolution</u>                         |                                                        |
| It was resolved:                          |                                                        |
| That                                      | (Director / Member) and                                |
|                                           | (Director / Member) in their respective                |
| capacities as                             | and                                                    |
| are singly / jointly (delete one) authori | ised to apply for HBZBankweb Internet Banking with     |
| HBZ Bank Limited, negotiate the terms     | s and conditions for Third Party Fund Transfer through |
| HBZBankweb using the HBZsecure            | Key and to execute the Agreement on behalf of          |
|                                           | (Name of company / closed corporation / business),     |
|                                           | (Name of company / closed corporation / business)      |
| and to sign the necessary documents to    | give practical effect to this Resolution.              |
|                                           |                                                        |
|                                           |                                                        |
|                                           |                                                        |
| Director / Member name & Signature        | e Director / Member name & Signature                   |

Minutes of a resolution passed by the board of directors / members of the closed

Date:

Date:

#### HBZBankweb request form for "HBZWeb Management" option

The Manager – HBZBankweb HBZ Bank Ltd South Africa

Date:

Dear Sir,

#### **<u>Re: HBZweb Management option</u>**

I/We require access to the above option on the HBZBankweb to be able to create sub-login users on line. I/We agree that when I/we use this on line option, I/we will have to complete a separate Request for Sub-login Password and HBZsecure Key CD form and send it to an HBZ Bank branch to activate the sub-login user.

|    | Account name | Account No |
|----|--------------|------------|
| 1. |              |            |
| 2. |              |            |
| 3. |              |            |
| 4. |              |            |

Thanking you. Yours faithfully,

Authorised signatory

Authorised signatory

Date

As per resolution / mandate attached to the Application Form

NB – Two signatories to sign where there is more than one signatory on the account

| For Office use only     |       |            |  |  |
|-------------------------|-------|------------|--|--|
| Signature verified by:  | Name: | Signature: |  |  |
| Manager's verification: | Name: | Signature: |  |  |

# HBZBankweb request form for sub-login password and HBZsecure Key CD

The Manager – HBZBankweb HBZ Bank Ltd South Africa

Date:

Dear Sir,

#### 1. <u>Request for sub-login user password</u>

I/We hereby authorise that a password/s be issue to the following sub-login user/s for HBZBankweb Internet access:

|    | Name of sub-<br>login user | Account name | Account No | Login name | Limit |
|----|----------------------------|--------------|------------|------------|-------|
| 1. |                            |              |            |            |       |
| 2. |                            |              |            |            |       |
| 3. |                            |              |            |            |       |
| 4. |                            |              |            |            |       |

(All blocks must be completed. The sub-login name is the person who is being granted sublogin access. The account name and number column is the account that this user will have access to. The login name must be the same name input in the HBZweb Management option. The limit is a daily cumulative limit, which means a single transfer cannot exceed this limit, and in a single day transfers cannot be more than this limit in total even though you have set the limit here it must still be requested for on line.)

Initial

#### 2. <u>Person authorised to receive the PIN Mailer containing the password</u>

I/We authorise that the PIN Mailer containing the password for access to the HBZBankweb for the sub-login users identified in section 1 be received from the HBZ Bank branch were my / our account is held by the following person only:

Full Name

Identity Document number

Specimen signature

Initial

#### 3. <u>Person authorised to receive the HBZsecure Key CD</u>

I/We authorise that the HBZsecure Key CD for the sub-login user identified in section 1 be received from the HBZ Bank branch were my / our account is held by the following person only:

Full Name

Identity Document number

Specimen signature

Authorised signatory

Authorised signatory

Date

NB – Two signatories to sign where there is more than one signatory on the account

| For Office use only     |       |            |  |  |  |
|-------------------------|-------|------------|--|--|--|
| Signature verified by:  | Name: | Signature: |  |  |  |
| Manager's verification: | Name: | Signature: |  |  |  |

## **Client confirmation of receipt of PIN Mailer**

The Manager – HBZBankweb HBZ Bank Ltd South Africa

Date: \_\_\_\_\_

Dear Sir,

#### **Re: Receipt of HBZBankweb PIN Mailer**

I confirm that I have received the PIN Mailer/s sealed and undamaged for the following HBZBankweb account/s:

|    | Account name | Account No |
|----|--------------|------------|
| 1. |              |            |
| 2. |              |            |
| 3. |              |            |
| 4. |              |            |

Thanking you. Yours faithfully,

Signature of recipient

Name of recipient

#### **Identity Document number**

Date

| For Office use only     |       |            |  |
|-------------------------|-------|------------|--|
| Signature verified by:  | Name: | Signature: |  |
| Manager's verification: | Name: | Signature: |  |

## Client confirmation of receipt of HBZsecure Key CD

The Manager – HBZBankweb HBZ Bank Ltd South Africa

Date: \_\_\_\_\_

Dear Sir,

#### **<u>Re: Receipt of HBZsecure Key CD</u>**

I confirm that I have received the HBZsecure Key CD/s undamaged and in good order for the following HBZBankweb account/s:

|    | Account name | Account No |
|----|--------------|------------|
| 1. |              |            |
| 2. |              |            |
| 3. |              |            |
| 4. |              |            |

Thanking you. Yours faithfully,

Signature of recipient

Name of recipient

#### **Identity Document number**

Date

| For Office use only     |       |            |  |
|-------------------------|-------|------------|--|
| Signature verified by:  | Name: | Signature: |  |
| Manager's verification: | Name: | Signature: |  |

### **Request form for Reactivation / Resetting of Password**

The Manager – HBZBankweb HBZ Bank Ltd South Africa

Date:

Dear Sir,

#### Locked password

You are kindly requested to reactivate my existing password/s for the following account/s:

|    | Account name | Account No | Login name |
|----|--------------|------------|------------|
| 1. |              |            |            |
| 2. |              |            |            |
| 3. |              |            |            |
| 4. |              |            |            |

(Complete this if you have attempted to login 3 times with the wrong password and require the same password to be reactivated)

#### Forgotten password

You are kindly requested to allocate **new** password/s for the following account/s:

|    | Account name | Account No | Login name |
|----|--------------|------------|------------|
| 1. |              |            |            |
| 2. |              |            |            |
| 3. |              |            |            |
| 4. |              |            |            |

(All the information as provided on the original application form with regard receiving PIN Mailers and HBZsecure Key CD's etc will remain unchanged.)

Thanking you. Yours faithfully,

#### Authorised signatory

Authorised signatory

Date

NB-Two signatories to sign where there is more than one signatory on the account

| For Office use only     |       |            |  |  |
|-------------------------|-------|------------|--|--|
| Signatures verified by: | Name: | Signature: |  |  |
|                         |       |            |  |  |
| Manager's verification: | Name: | Signature: |  |  |
|                         |       |            |  |  |